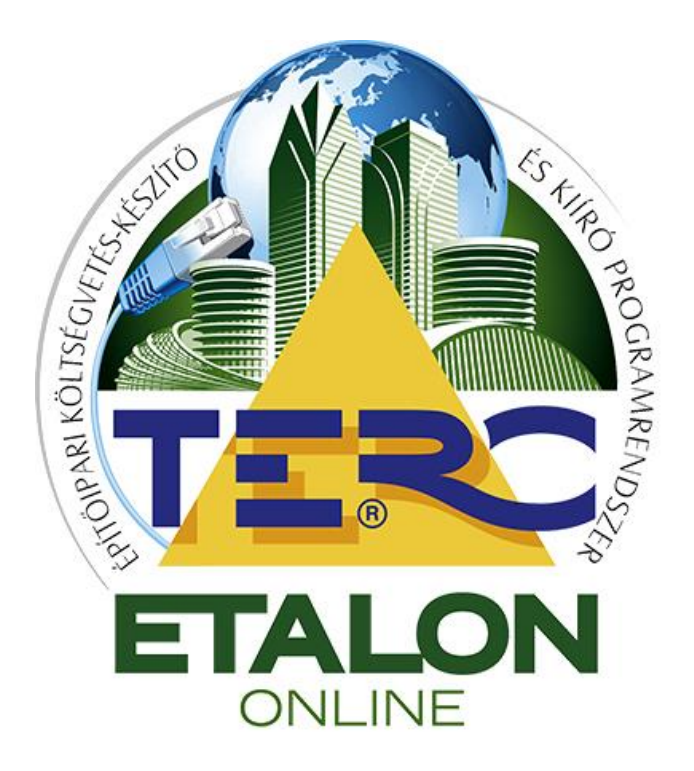

# TERC-ETALON Online Építőipari Költségvetés-készítő és Kiíró programrendszer

# ÖSSZEHASONLÍTÁS MODUL

# Felhasználói kézikönyv

TERC Kft. Budapest 2015. április

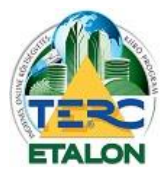

TERC-ETALON ONLINE ÉPÍTŐIPARI KÖLTSÉGVETÉS-KÉSZÍTŐ ÉS KIÍRÓ PROGRAMRENDSZER

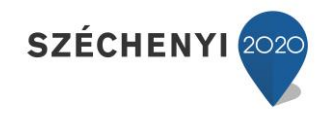

2

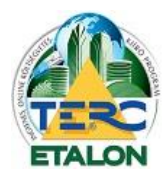

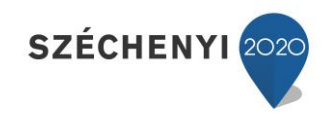

# Tartalomjegyzék

| Tartalomjegyzék                                         |    |
|---------------------------------------------------------|----|
| 1. Bevezetés                                            |    |
| 2. Előfizetés                                           |    |
| 2.1. Szolgáltatási csomag vásárlása                     | 5  |
| 2.2. TERC pontok vásárlása és a szolgáltatás aktiválása | 7  |
| 3. Az Összehasonlító modul használata                   | 10 |
| 3.1. A modul kezelő parancsai                           |    |
| 3.2. Alapadatok meghatározása                           |    |
| 3.3. Tender költségvetések összehasonlítása             |    |
| 3.4. Az Összehasonlítás kiértékelése                    | 15 |
| 3.4.1. Összehasonlítás indítása                         | 15 |
| 3.4.2. XLS export                                       |    |
| 4. ÖN összehasonlítás                                   | 20 |

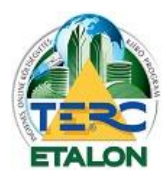

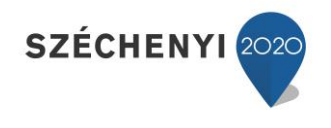

# 1. Bevezetés

Ebben a leírásban részletes útmutatót biztosítunk a TERC-ETALON Online Költségvetés-készítő és Kiíró programrendszer **Összehasonlító** moduljának használatához.

A modul három különböző összehasonlítási szolgáltatást biztosít a felhasználóknak:

## 1./ Költségvetések összehasonlítása:

Az egy kiírt munkára beérkező ajánlatok összehasonlítása összetett feladat, mivel már kevés tételt tartalmazó költségvetések összevetése is bonyolult és nehézkes, azok sok ponton (szöveg, ár, mennyiség, többlet vagy hiányzó tételek) eltérhetnek. A költségvetések összehasonlítását lehet részletesen megvalósítani a TERC-ETALON programrendszerben külön előfizetéssel elérhető "Összehasonlító" modullal. A programmodulban lehetőség van az összehasonlítások aprólékos és egyszerű elkészítésére (egyszerre maximum 30 ajánlatig), és az eredmények paraméterezhető megjelenítésére, illetve exportjára PDF, vagy akár XLS állományként is.

# 2./ Költségvetésen belüli tételek ÖN összehasonlítása:

Az Összehasonlító modul további szolgáltatása egy kiválasztott költségvetés tételeinek összehasonlítása az éppen aktuális ÖN adattárban található adatokkal. Az összehasonlítás eredményéről itt is készíthető PDF lista.

## 3./ Tender modul használata esetén a beérkezett ajánlatok összehasonlítása:

A külön előfizetést igénylő Tender modul használata esetén az elkészített tenderhez csatolt, beérkezett költségvetések összehasonlítását lehet megtekinteni a **tender bontása után!** 

# 2. Előfizetés

A TERC-ETALON programrendszer Összehasonlító moduljának használati feltételei:

## 1./ Költségvetések összehasonlítása esetén:

- érvényes programhasználati előfizetés,
- Összehasonlító modul előfizetés.
- 2./ Költségvetésen belüli tételek ÖN összehasonlítása esetén:
  - érvényes programhasználati előfizetés,
  - érvényes ÖN adattári előfizetés,
  - Összehasonlító modul előfizetés.
- 3./ Tenderkiíráshoz beérkezett költségvetések bontás utáni összehasonlítása esetén:
  - érvényes programhasználati előfizetés,
  - Összehasonlító modul előfizetés,
  - Tender modul előfizetés. Bővebb leírása külön felhasználó kézikönyvben olvasható.

A szolgáltatások előfizetésére az alábbi lehetőségek állnak rendelkezésükre:

- 1./ Szolgáltatási csomag vásárlása
- **2./** TERC pontok felhasználásával modulok előfizetése.

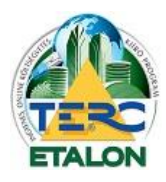

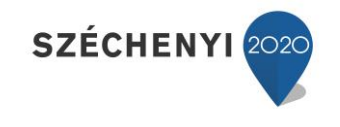

## 2.1. Szolgáltatási csomag vásárlása

2015. januártól lehetőség van modulok összevont csomagjainak előfizetésére is, előre meghatározott időintervallumokra. A vásárolható csomagok között található **Compare csomag** tartalmazza az Összehasonlítás modul használatához szükséges előfizetéseket.

A vásárlás folyamata a következő:

1./ A TERC-ETALON programrendszer kezelő felületének jobb felső részén található e-mail címre állítva az egérmutatót megjelenő Saját fiókban válassza a "Szolgáltatások vásárlása" lehetőséget.

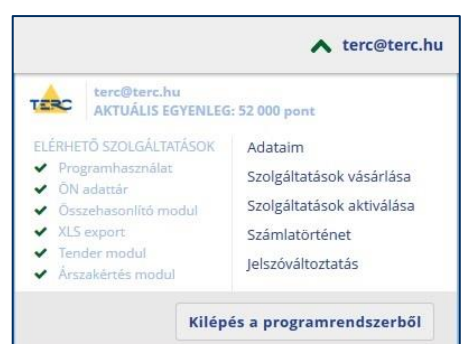

**2./** A megjelenő ablakban pedig a Szolgáltatási csomagot vásárolok választás beállítása után a legördülő listában láthatóvá válnak a vásárolható csomagok.

Az Összehasonlító modul használatát engedélyező csomagok a **Compare** és a **Tender** csomagok. **Compare csomag:** Program használat + ÖN adattári előfizetés + XLS exportálási lehetőség + Összehasonlító modul használata.

**Tender csomag:** Program használat + ÖN adattári előfizetés + XLS exportálási lehetőség + Összehasonlító modul használata + Tender modul.

A listájában kell a kívánt csomag előfizetési időintervallumát is kiválasztani (Compare esetén minimum negyedéves, Tender csomag esetén minimum féléves előfizetés választható).

| terc@terc.hu<br>AKTUÁLIS EGYENLEG: 2 000 pont                                                                                                    | bezár 🗙                                                                                                    |
|----------------------------------------------------------------------------------------------------|----------------------------------------------------------------------------------------------------|
|                                                                                                    | Szolgáltatások vásárlása<br>1. KIVÁLASZTÁS   2. ADATOK   3. FIZETÉS                                                                                                    |
| Válassza ki a vásárolni kivánt pontmennyiséget, majd felhasználói adat<br>feltüntetett díjakat. Bankkártyás fizetést követően azonnal, előre utalás<br>jóváírva. Feltöltő kód használata esetén pontjai azonnal jóváíródnak eg<br>szolgáltatási csomagot vásárolok<br>Pontokat vasariok<br>szolgált tási csomagot vásárolok<br>Feltöltő kódot használok<br>Szolgált tási csomago<br>Kérjük válasszon! | alnak ellenőrzése után bankkártyával vagy előre utalással fizetheti ki a<br>i esetén néhány napon belül lesznek vásárolt pontjai egyenlegéhez<br>yenlegéhez, és díjfizetésre nincs szükség.<br>FIZETENDŐ ÖSSZEG |
| TERC-ETALON                                                                                                    | точа́вв                                                                                                    |

A választás után a lista mellett azonnal láthatóvá válik az előfizetésért fizetendő bruttó forint-érték. A **"Tovább"** gombra kattintva újra megjelenik az Adataim ablak, amelyben módosíthatók, vagy megadhatók a számlázáshoz szükséges adatok.

Ismét a "Tovább" gombot választva jut el a fizetési lehetőségek megadásához.

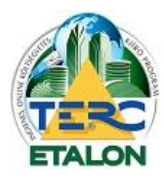

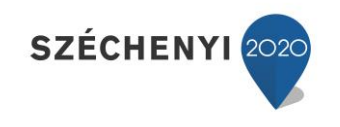

#### - Bankkártyás fizetés

Ezen opció választása esetén a program átirányítja a CIB Bank bankkártyás fizetési oldalához, ahol az átadott adatok (összeg, közlemény, stb.) szerint az összeg kifizetése azonnal végrehajtódik. Ebben az esetben a fizetés menete után azonnal aktiválódnak a kiválasztott funkciók a rendszerben és ettől kezdve számítódnak az előfizetés szerinti dátumok.

| terc@terc.hu<br>AKTUÁLIS EGYENLEG: 52 000 pont                                                                                                    | BEZÁR 🗙                                                                                                    |
|----------------------------------------------------------------------------------------------------|----------------------------------------------------------------------------------------------------|
|                                                                                                    | Szolgáltatások vásárlása<br>1. KIVÁLASZTÁS   2. ADATOK   3. FIZETÉS                                                                                                    |
| Az alábbi<br>egyenlegéhez jó<br>FIZETI                                                                                                    | il összeg megfizetését követően<br>sváirandó pontmennyiség: 25 000 pont<br>ENDŐ ÖSSZEG: <b>31 750 Ft</b>                                                                                                    |
| FIZ                                                                                                    | ZETÉSI MÓD KIVÁLASZTÁSA                                                                                                    |
| <ul> <li>Bankkartyas fi</li> <li>Előre történő k</li> </ul>                                                                                                    | banki utalás                                                                                                    |
| A fizetéssel kapcsolatos részletes felrételeket és a panaszkezel<br>fizetést követően vásárolt pontjai azonnal jóváíródnak egyenlegt<br>műlva fog elkészülni melyről e-mailben fogjuk érte<br>tájékoztató bankkárt | lési tájékoztatót a Felhasználó Szerződés vonatkozó részei tartalmazzák. A bankkártyás<br>éhez, amelyről papir alapú számlát állítunk ki. A számla a vásárlást követően néhány nap<br>esteni. A bankkártyás fizetés CIB Bank fizetőrendszerén keresztül történik:<br>tyás fizetésről / GYIK a bankkártyás fizetésről. |
| TERC-ETALON                                                                                                    | TOVÁBB                                                                                                    |

#### - Előre történő banki utalás

Ezt a fizetési módot választva a következő ablakban jelennek meg az átutaláshoz szükséges adatok, amely alapján kell a fizetést eszközölni. Az ablakban található információkkal a felhasználó e-mail fiókjába is küld a rendszer egy ún. díjbekérőt, ahonnan szintén leolvashatók a szükséges adatok.

| terc@terc.hu<br>AKTUÁLIS EGYENLEG: 52 000 pont                                                                  | bezár 🗙                                                                                                    |
|----------------------------------------------------------------------------------------------------|----------------------------------------------------------------------------------------------------|
|                                                                                                    | Szolgáltatások vásárlása<br>1. kiválasztás   2. Adatok   3. fizetés                                                                                                    |
| A megvásárolni kívánt TERC pontok jóváírását a kiv<br>átutalás teljesítését az alábbi adatokkal, amelynek<br>át | álasztott pontmennyiség díjainak megfizetését követően tudjuk teljesíteni. Kérjük az<br>beérkezését követő néhány napon belül jóváírjuk TERC pontjait egyenlegéhez, és az<br>tutalt öszegről a számlát kiállítjuk. |
|                                                                                                    | Utaláshoz szükséges adatok:                                                                                                    |
| Név:                                                                                                    | TERC Kft.                                                                                                    |
| Szamlaszam:                                                                                                    | 10300002-20389767-00003285                                                                                                    |
| Bank:                                                                                                    | MKB Bank Zrt.                                                                                                    |
| Vialando osszeg.                                                                                                | 51/50 FL                                                                                                    |
| Koziemeny.                                                                                                    | ICSO/GAIT                                                                                                    |
| Kérjük, hogy az utalás közlemény rovatában felt                                                                 | étlenül tüntessék fel a fenti azonosítószámot, hogy az utalást beazonosíthassuk!                                                                                                    |
| Az utalást követ                                                                                                | iően jóváírandó TERC pontok száma: 25000 pont                                                                                                    |
|                                                                                                    |                                                                                                    |
| TERC-ETALON                                                                                                    |                                                                                                    |

**Fontos:** Az információk között feltüntetett közlemény rovatban szereplő azonosítót mindenképpen, pontosan fel kell tüntetni az utaláson, mert ez alapján tudja a rendszer a vásárolót és a vásárolt szolgáltatást beazonosítani.

Az átutalás végrehajtása, a TERC Kft-hez való megérkezés és feldolgozás után – amely általában néhány munkanapot vesz igénybe – a kifizetett csomagban lévő jogosultságok és az előfizetés szerinti dátumok automatikusan beállításra kerülnek.

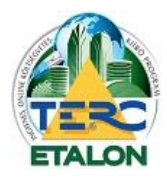

TERC-ETALON ONLINE ÉPÍTŐIPARI KÖLTSÉGVETÉS-KÉSZÍTŐ ÉS KIÍRÓ PROGRAMRENDSZER

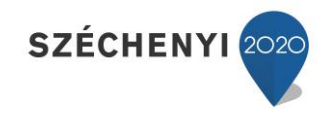

## - Személyes, készpénzes fizetés

Ennél a fizetési módnál is úgy kell eljárni, mint az előre történő banki utalás esetén, csak banki fizetés helyett az irodaházunkbank készpénzben történik a szolgáltatás kifizetése.

**Fontos!** A megrendelést mindenképpen el kell indítani, mert akkor generálódik az előfizető és a fizetés azonosításához szükséges, a közleményben megadott kód. Ennek hiányában nem tudunk segíteni a szolgáltatásban!!!

# 2.2. TERC pontok vásárlása és a szolgáltatás aktiválása

Az Összehasonlító modul másik előfizetési lehetősége a szolgáltatás aktiválása egy éves időtartamra TERC pontok felhasználásával. Ehhez első feladatként TERC pontokat kell vásárolni az alábbiak szerint a **"Saját menü" "Szolgáltatások vásárlása"** menüpontban.

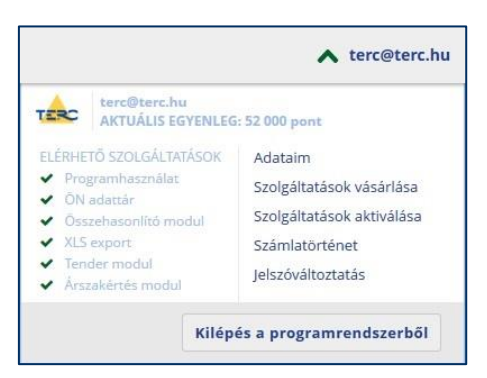

Itt meg kell határoznia a vásárolni kívánt TERC-pontok mennyiségét a legördülő listában történő kiválasztás segítségével. A megvásárolt pontokat lehet a **"Szolgáltatások aktiválása"** menüben felhasználni a funkciók előfizetésére. A listából a legkisebb vásárolható mennyiség az 5.000 pontérték. A vásárolni kívánt pontérték kiválasztása után a lista melletti mezőben már látható lesz a pontérték fizetendő bruttó forint-értéke is.

(Az összehasonlító modul egy éves előfizetési díja 20.000 TERC pont, azaz 20.000,- + áfa.)

| terc@terc.hu AKTUÁLIS EGYENLEG: 52 000 pont                                                                                                    | bezár X                                                                                                    |
|----------------------------------------------------------------------------------------------------|----------------------------------------------------------------------------------------------------|
|                                                                                                    | Szolgáltatások vásárlása<br>1. kiválasztás   2. ADATOK   3. FIZETÉS                                                                                                    |
| Válassza ki a vásárolni kívánt pontmennyiséget. majd felhasználói adata<br>feltüntetett díjakat. Bankkártyás fizetést követően azonnal, előre utalás<br>jóváírva. Feltöltő kód használata esetén pontjai azonnal jóváíródnak egy<br>© Szolgáltatási csomagot vásárolok<br>© Pontokat vásárlok<br>© Feltöltő kódot használok<br>PONTMENNYISÉG<br>20 000 pont → 20 000 Ft + áfa | inak ellenőrzése után bankkártyával vagy előre utalással fizetheti ki a<br>esetén néhány napon belül lesznek vásárolt pontjal egyenlegéhez<br>renlegéhez, és díjfizetésre nincs szükség.<br>RZETENDŐ OSSZEG<br>25 400 Ft |
| TERC-ETALON                                                                                                    | точав                                                                                                    |

A **"Tovább"** gombra kattintva újra megjelenik az Adataim ablak, melyben módosíthatók, vagy megadhatók a számlázáshoz szükséges adatok.

Ismét a "Tovább" gombot választva jut el a fizetési lehetőségek megadásához.

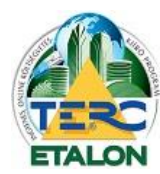

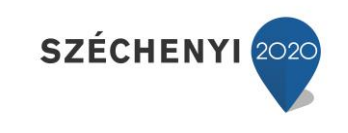

## - Bankkártyás fizetés

| ARTOALISEG                  | Teneed. Se ood pone                                                                             |                                                                                                    |                       |
|-----------------------------|-------------------------------------------------------------------------------------------------|----------------------------------------------------------------------------------------------------|-----------------------|
|                             |                                                                                                 | Szolgáltatások vásárlása<br>1. kiválasztás   2. adatok   3. fizetés                                                                                                    | ~                     |
|                             | Az alábbi összeg<br>egyenlegéhez jóváirandó                                                     | megfizetését követően<br>ó pontmennyiség: 20 000 pont                                                                                                    |                       |
|                             | FIZETENDŐ ÖS                                                                                    | sszeg: 25 400 Ft                                                                                                    |                       |
|                             | Bankkártvás fizetés                                                                             | CIB BANK                                                                                                    |                       |
|                             | Előre történő banki ut                                                                          | talás                                                                                                    |                       |
| A fizetéssel kapcsolatos ré | szletes feltételeket és a panaszkezelési tájéko<br>ontjai azonnal jóváíródnak egyenlegéhez, ame | oztatót a Felhasználó Szerződés vonatkozó részei tartalmazzák. A ban<br>elyről papír alapú számlát állítunk ki. A számla a vásárlást követően ne<br>bankkérzős fisatás CIB Bank fisztősordrzerán keresztül törzőeihe | kkártyás<br>éhány nap |

Ezen opció választása esetén a program átirányítja a CIB Bank bankkártyás fizetési oldalához, ahol az átadott adatok (összeg, közlemény, stb.) szerint a pontok kifizetése azonnal végrehajtódik. Ebben az esetben a fizetés menete után azonnal jóváÍródik a vásárolt pont-érték az aktuális egyenlegben.

## - Előre történő banki utalás

Ezt a fizetési módot választva a következő ablakban jelennek meg az átutaláshoz szükséges adatok, mely alapján kell a fizetést eszközölni.

Az ablakban található információkkal a felhasználó e-mail fiókjába is küld a rendszer egy ún. díjbekérőt, ahonnan szintén leolvashatók a szükséges adatok.

| terc@terc.hu AKTUÁLIS EGYENLEG: 52 000 pont                                                                    | BEZÁR X                                                                                                    |
|----------------------------------------------------------------------------------------------------|----------------------------------------------------------------------------------------------------|
|                                                                                                    | Szolgáltatások vásárlása<br>1. kiválasztás   2. adatok   3. fizetés                                                                                                    |
| A megvásárolni kívánt TERC pontok jóváírását a kiv<br>átutalás teljesítését az alábbi adatokkal, amelynek<br>á | álasztott pontmennyiség díjainak megfizetését követően tudjuk teljesíteni. Kérjük az<br>beérkezését követő néhány napon belül jóváírjuk TERC pontjait egyenlegéhez, és az<br>tutalt összegről a számlát kiállítjuk. |
|                                                                                                    | Utaláshoz szükséges adatok:                                                                                                    |
| Név:                                                                                                    | TERC Kft.                                                                                                    |
| Számlaszám:                                                                                                    | 10300002-20389767-00003285                                                                                                    |
| Bank:                                                                                                    | MKB Bank Zrt.                                                                                                    |
| Utalandó összeg:                                                                                               | 25400 Ft                                                                                                    |
| Közlemény:                                                                                                    | TPP04SUIG                                                                                                    |
| Kérjük, hogy az utalás közlemény rovatában fel                                                                 | tétlenül tüntessék fel a fenti azonosítószámot, hogy az utalást beazonosíthassuk!                                                                                                    |
| Az utalást köve                                                                                                | tően jóváirandó TERC pontok száma: 20000 pont                                                                                                    |
|                                                                                                    |                                                                                                    |
| TERC-ETALON                                                                                                    |                                                                                                    |

**Fontos:** Az információk között feltüntetett közlemény rovatban szereplő azonosítót mindenképpen, pontosan fel kell tüntetni az utaláson, mert ez alapján tudja a rendszer a vásárolót és a vásárolt szolgáltatást beazonosítani.

Az átutalás végrehajtása, a TERC Kft-hez való megérkezés és feldolgozás után – amely általában néhány munkanapot vesz igénybe – a kifizetett TERC-pont érték jóváírásra fog kerülni a felhasználó aktuális egyenlegében.

### - Személyes, készpénzes fizetés

Ennél a fizetési módnál is úgy kell eljárni, mint az előre történő banki utalás esetén, csak banki fizetés helyett az irodaházunkbank készpénzben történik a szolgáltatás kifizetése.

**Fontos!** A megrendelést mindenképpen el kell indítani, mert akkor generálódik az előfizető és a fizetés azonosításához szükséges, a közleményben megadott kód. Ennek hiányában nem tudunk segíteni a szolgáltatásban!!!

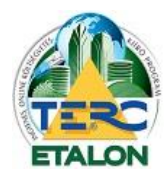

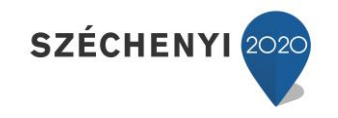

A megvásárolt TERC pontok a **"Saját menü" "AKTUÁLIS EGYENLEG"** értékénél automatikusan jóváíródnak és az egyenlegben jelzett pont-értéket lehet felhasználni a szolgáltatások aktiválására a következők szerint:

| TERC                                              | terc@terc.hu<br>AKTUÁLIS EGYENLEG                                                                           | : 52 000 pont                                                                                           |
|---------------------------------------------------|----------------------------------------------------------------------------------------------------|----------------------------------------------------------------------------------------------------|
| ELÉRHE<br>Proj<br>ÕN<br>Õss<br>XLS<br>Ten<br>Årsz | TÖ SZOLGÁLTATÁSOK<br>gramhasználat<br>adattár<br>zehasonlító modul<br>export<br>der modul<br>takértés modul | Adataim<br>Szolgáltatások vásárlása<br>Szolgáltatások aktiválása<br>Számlatörténet<br>Jelszóváltoztatás |

A menüben található **"Szolgáltatások aktiválása"** menüpont választása után a következő ablakban van lehetőség az Összehasonlító modul előfizetésére egy évre (365 napra), vagy a már meglévő előfizetés további éves meghosszabbítására.

|                                   | Sz                                 | olgáltatások aktivá           | álása                         |
|-----------------------------------|------------------------------------|-------------------------------|-------------------------------|
|                                   |                                    |                               |                               |
| PROGRAMHASZNÁLAT:                 | Aktiválva: 2015.09.10              | •                             |                               |
| ÖN ADATTÁR:                       | Aktiválva: 2015.07.23              | •                             |                               |
| ÖSSZEHASONLÍTÓ MODUL:             | Éves aktiválás (365 nap) / meg     | hosszabbítás 👻                | 20 000 pon                    |
| XLS EXPORT:                       | A szolgáltatás jelenleg nincs ak   | ctíválva. 👻                   |                               |
| TENDER MODUL:                     | A szolgáltatás jelenleg nincs ak   | díválva. •                    |                               |
| ÁRSZAKÉRTÉS MODUL:                | Aktiválva: 2016.04.01              |                               |                               |
|                                   | A kiválasztott szolgáltat          | ások díja összesen:           |                               |
| ÁLÁS gomb megnyomásával a kiválas | ztott szolgáltatások díjai levonás | ra kerülnek a pontegvenlegébő | ól, és aktiválásuk azonnal me |

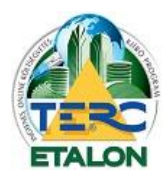

Összehasonl

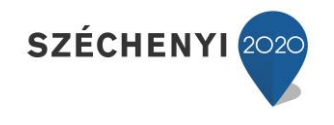

# 3. Az Összehasonlító modul használata

|        |     |         |         |     | ✔ terc@t         | erc.hu    | ×        |   |
|--------|-----|---------|---------|-----|------------------|-----------|----------|---|
| di t   | end | lerkész | tés   🚠 | Öss | zehasonlítás   🤯 | Programbe | allításo | k |
|        | K   | eresés  | névben  | ~   | Keresendő szöve  | eg.       | 9        | 8 |
| összeg | •   | Pénzn   | em      |     | Letölté:         | s         |          |   |
|        |     |         |         |     |                  |           |          |   |
|        | 0   | Ft      |         |     | ~                | 8         |          | - |

A modulra történő előfizetést követően a TERC-ETALON rendszer kezelő felületén elérhetővé válik az "Összehasonlítás" gomb, amelyre kattintva érhetők el a modul szolgáltatásai.

Az összehasonlító modul kezdő ablakában egy rövid használati leírás olvasható.

| Költség                                                     | vetések összehasonlítása 🛛 🛛 🕹                                                                                                    |
|-------------------------------------------------------------|----------------------------------------------------------------------------------------------------|
| A költs                                                     | égvetések összehasonlításának menete a következő:                                                                                                    |
| 1, Vála<br>2, Vála<br>3, Indí<br>Ha már<br>összeh:          | sszon ki egy alapköltségvetést<br>ssza ki az összehasonlítandó költségvetéseket (max. 30db)<br>tsa el az összehasonlítás folyamatát<br><sup>•</sup> használta az összehasonlító modult, akkor indításkor mindig a legutolsó alkalommal<br>asonlításra kijelölt költségvetések listája lesz látható a képernyőn.<br>OK |
|                                                             | ✔ terc@terc.hu                                                                                                    |
| SEK ÖSSZEHA SONLÍTÁSA                                       |                                                                                                    |
|                                                             | 🔕 Új Munka 📔 Mentés 📑 Megnyitás                                                                                                    |
| andó költségyetések Főősszesítők Fejezetek Munkanemek Tétek | ek Tabblet tételek                                                                                                    |

| szehasonlít | Költségvetés neve | Utolsó módosítás 👻 | Tételek száma | Végösszeg | Pénznem | Infó |
|-------------|-------------------|--------------------|---------------|-----------|---------|------|
|             |                   |                    |               |           |         |      |
|             |                   |                    |               |           |         |      |
|             |                   |                    |               |           |         |      |
|             |                   |                    |               |           |         |      |
|             |                   |                    |               |           |         |      |

Az összehasonlításra kerülő költségvetések adatait és az összehasonlítások paramétereit, beállításait egy közös projektként, vagy **"Munka"**-ként kezeli a rendszer, amely segítségével a már egyszer elkészített összehasonlítások bármikor újra megjeleníthetők, módosíthatók.

A modul első használatakor egy üres **Munkában** lehet elkezdeni az összehasonlítást, ami később elmenthető. Ha már van a felhasználónak mentett összehasonlító munkája, a modul indításakor a legutóbb szerkesztett munka adatai fognak megjelenni a kezdő képernyőn.

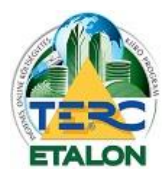

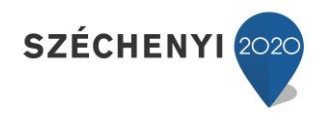

# 3.1. A modul kezelő parancsai

## - Új Munka [1.]

Új összehasonlítási projekt indítását eredményezi, alaphelyzetbe állítja a beállításokat, törli az előzőleg esetleg meghatározott költségvetési listákat. Amennyiben az addig szerkesztett munka nem volt elmentve, a figyelmeztető ablak elfogadása után az összes megadott beállítás el fog veszni.

| 2 | Biztos, hogy új összehasonlítást akar kezdeni?                                            |
|---|-------------------------------------------------------------------------------------------|
| Y | Figyelem! Ha nem mentette a jelenlegi összehasonlítást akkor az el fog veszni, azaz ha a  |
|   | későbbiekben szüksége lenne rá, ismételten ki kell választania az érintett költségvetések |
|   |                                                                                           |

a rendszer készen áll a következő munka adatainak beállítására.

## - Mentés [2.]

Új összehasonlítás létrehozásakor, vagy akár a munka szerkesztése után is kiadható a Mentés parancs, ahol a munka Megnevezését és esetleges leírását megadva az összehasonlításban megadott adatokat (költségvetések neveit, beállításokat) menti a rendszer.

| Megnevezés: | Épület felújítási munkái              |  |  |  |  |  |
|-------------|---------------------------------------|--|--|--|--|--|
| Leírás:     | beérkezett ajánlatok összehasonlítása |  |  |  |  |  |
|             |                                       |  |  |  |  |  |

### - Megnyitás [3.]

Az elmentett összehasonlítások a megjelenő listából kiválaszthatók és az összehasonlítások eredményei megtekinthetők, a beállítások módosíthatók.

A Tender modul használatát segítő, beérkezett, bontott ajánlatokhoz generált Munkák a **"Bontott tenderek"** fülön érhetők el, ennek részletes leírása a **3.3.** pontban olvasható.

| Sszehasoniltás     Léirás     Létrehozva v     ktsgv.db       pület felújítási munkái     Beérkezett ajáinatok összehasoniltása     2015-04-22 16:46:29     0       iső összehasoniltás     bemutató     2015-04-03 13:49:43     0       sszehasoniltás     2014-04-02 09:13:39     4       9-es munkanem miatti hiba!     2014-03-11 13:13:24     4 | Mentett összehasonlítások                                     | Bontott tenderek |         |                         |              |            |           |          |
|----------------------------------------------------------------------------------------------------|---------------------------------------------------------------|------------------|---------|-------------------------|--------------|------------|-----------|----------|
| isszehasoniltás Léírekozva v ktsgv.db<br>pület felújtási munkái Beérkezett ajálnatok összehasoniltása 2015-04-22 16:46:29 0<br>lső összehasoniltás bemutató 2015-04-03 13:49:43 0<br>sszehasoniltás 2014-04-02 09:13:39 4<br>9-es munkanem miatti hiba! 2014-03-11 13:13:24 4<br>sszehasoniltás költségvetései                                       |                                                               |                  |         |                         |              |            |           | 🥥 To     |
| pület felújítási munkái Beérkezett ajálnatok összehasoniltás 2015-04-22 16:46.29 0<br>Iső összehasoniltás bemutató 2015-04-03 13:49:43 0<br>sszehasoniltás 2014-04-02 09:13:39 4<br>9-es munkanem miatti hiba! 2014-03-11 13:13:24 4<br>sszehasoniltás költségvetései<br>Költségvetés neve Leírás Utolsó módosítás v Tételek száma Végösszeg Pénznem | Jsszehasonlítás                                               |                  |         | Leírás                  |              | Létrehoz   | va 🔻      | ktsgv.db |
| lső összehasonlítás bemutató 2015-04-03 13:49:43 0<br>sszehasonlítás 2014-04-02 09:13:39 4<br>9-es munkanem miatti híbal 2014-03-11 13:13:24 4<br>sszehasonlítás költségvetései                                                                                                    | pület felújítási munkái                                       |                  | Beérkez | ett ajálnatok összehaso | nlítása      | 2015-04-22 | 16:46:29  | 0        |
| sszehasonlítás költségvetései  Sszehasonlítás költségvetései  Végösszeg Pénznem  Végösszeg Pénznem                                                                                                    | lső összehasonlítás                                           |                  |         | bemutató                |              | 2015-04-03 | 13:49:43  | 0        |
| 9-es munkanem miatti hiba! 2014-03-11 13:13:24 4  sszehasonlítás költségvetései Költségvetés neve Leírás Utolsó módosítás v Tételek száma Végösszeg Pénznem                                                                                                    | sszehasonlítás                                                |                  |         |                         |              | 2014-04-02 | 09:13:39  | 4        |
| sszehasonlítás költségvetései<br>Költségvetés neve Leírás Utolsó módosítás - Tételek száma Végösszeg Pénznem                                                                                                    | 9-es munkanem miatti hiba!                                    |                  |         |                         |              | 2014-03-11 | 13:13:24  | 4        |
|                                                                                                    | sszehasonlítás költségvetés                                   | ei               |         |                         |              |            |           |          |
|                                                                                                    | sszehasonlítás költségvetés<br>Költségvetés neve              | ei               | Leírás  | Utolsó módosítás 🗸      | Tételek szám | a          | Végösszeg | Pénznem  |
|                                                                                                    | <mark>sszehasonlítás költségvetés</mark><br>Költségvetés neve | ei               | Leírás  | Utolsó módositás 👻      | Tételek szám |            | Végösszeg | Pénznem  |
|                                                                                                    | sszehasonlítás költségvetés<br>Költségvetés neve              | ei 👘             | Leírás  | Utolsó módositás 🛩      | Tételek szám | 9          | Végösszeg | Pénznem  |
|                                                                                                    | sszehasonlítás költségvetés<br>Költségvetés neve              | ei               | Leírás  | Utolsó módosítás 🛩      | Tételek szám | <b>1</b>   | Végösszeg | Pénznem  |

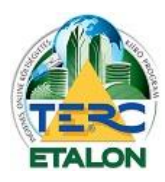

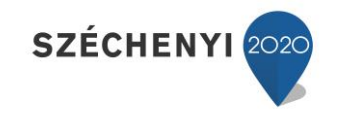

## 3.2. Alapadatok meghatározása

Az összehasonlítás fő tematikája szerint első lépésben egy bázis (Alap) költségvetést kell meghatározni, amelyhez az összehasonlítandó ajánlatok hozzárendelhetők és az elemek egymással összehasonlíthatók.

**1./** Első lépésként tehát az **"Alapköltségvetés"**-t kell kiválasztani a megjelenő költségvetések listájából.

| TERC           | -ETALOI               | N         |
|----------------|-----------------------|-----------|
| KÖLTSÉGVETÉS   | EK ÖSSZEHASONLÍTÁS/   | A.        |
| Összehasonlíta | ndó költségvetések    | Főössz    |
| Jalapköltségve | tés 🛛 🧕 Összehasonifa | ndó költs |
| Összehas       | Költségvetés neve     |           |

(Ennek a költségvetésnek érdemes pl. az elvárható maximális árakat hozzárendelni, hogy a beérkezett ajánlatoknál látni lehessen az esetleges nyereséget.)

| Mappák                                                                                                    | Választható költségvetések |   |                  |       |         |          |                |         |
|----------------------------------------------------------------------------------------------------|----------------------------|---|------------------|-------|---------|----------|----------------|---------|
| ∃ 🔄 Összes költségvetés                                                                                                    |                            |   | Keresés          | névbe | en 💌 Ke | eresendő | ó szöveg       |         |
| közbesz<br>bemittető                                                                                                    | Költségvetés neve          | L | Utolsó módosít   | Jel   | Tételek |          | Végös          | P       |
| Ú                                                                                                    | második ajánlat            |   | 2015-04-23 11:41 | Fel   | 10      |          | 172911         | Ft      |
|                                                                                                    | harmadik ajánlat           |   | 2015-04-23 11:40 | Fel   | 11      |          | 190437         | Ft      |
|                                                                                                    | első ajánlat               |   | 2015-04-23 08:   | Fel   | 10      |          | 172098         | Ft      |
|                                                                                                    | összehasonlításhoz alap    |   | 2015-04-23 08:   | Fel   | 10      |          | 175578         | Ft      |
|                                                                                                    | Lakás felújítás            |   | 2015-04-01 12:   | Fel   | 10      |          | 167958         | Ft      |
|                                                                                                    | Családi ház építés         |   | 2015-03-27 11:55 | Új    | 9       |          | 1979478        | Ft      |
| Figyelem!                                                                                                    | első költségvetés          |   | 2015-03-16 17:   | Új    | 5       |          | 215146         | Ft      |
| A választható költségvetések között automatikusan csak azok                                                                                                    | második költségvetés       | 0 | 2015-01-27 11:32 | Fel   | 0       |          | 0              | Ft      |
| áthatók amelyek az összehasonlításhoz szükséges alábbi formai<br>kritériumoknak megfelelnek:                                                                                                    | Tender: Teszt1             |   | 2014-11-10 12:19 | Fel   | 4       |          | 84376          | Ft      |
| : megegyező főösszesítő formátum<br>- azonos számú fejezet és elnevezés (ha fejezetesek)<br>- azonos számú munkanem és elnevezés<br>- egy munkanemen belül különböző tételazonosító minden<br>tételnél |                            |   |                  |       |         |          |                |         |
| (Egyszerre maximum 30db költségvetés hasonlítható össze az                                                                                                    |                            |   |                  |       |         | A listá: | zott elemek sz | :áma: § |

- 2./ Következő feladat az "Összehasonlítandó költségvetések" meghatározása. A gomb választásának hatására a megjelenő ablakban a választható költségvetések között automatikusan csak azok láthatók amelyek az összehasonlításhoz szükséges alábbi formai kritériumoknak megfelelnek:
  - megegyező főösszesítő formátum,
  - azonos számú fejezet és elnevezés (ha fejezetesek),
  - azonos számú munkanem és elnevezés,
  - egy munkanemen belül különböző tételazonosító minden tételnél.

 SZÉCHER

 KÖLTSÉGVETÉSEK ÖSSZEHASONLÍTÁSA

 Épület felýltási munkái
 Összehasonlitandó költségvetések

 Összehasonlitandó költségvetések
 Főösszehtők:

 Alapkötségvetés
 © Összehasonlitandó költségvetések

 Összehasonlitandó költségvetések
 Főösszehtők:

 Összehasonlitandó költségvetések
 Főösszehtők:

 Összehasonlitandó költségvetések
 Főösszehtők:

 Összehasonlitandó költségvetés neve
 Köttségvetés neve

 Ø
 Lakás felújítás

**Egyszerre maximum 30db költségvetés hasonlítható össze az alapköltségvetéssel.** Az ajánlatok kiválasztásához csoportos kijelölés is használható.

| lappák                                                                                                    | ~ | Választható költségvetések |     |                    |        |            |                |     |
|----------------------------------------------------------------------------------------------------|---|----------------------------|-----|--------------------|--------|------------|----------------|-----|
| 🖯 🔂 Ōsszes költségvetés                                                                                                    |   |                            |     | Ken                | sés n  | évben 🔽 Ke | resendő szöveg |     |
| - The second second sec |   | Költségvetés neve          | Lei | Utolsó módosítás 👻 | Jelleg | Tételek s  | Végösszeg      | Pén |
| Új                                                                                                    |   | második ajánlat            |     | 2015-04-23 11:41   | Fel    | 10         | 172911         | Ft  |
|                                                                                                    |   | 📄 harmadik ajánlat         |     | 2015-04-23 11:40   | Fel    | 11         | 190437         | Ft  |
|                                                                                                    |   | első ajánlat               |     | 2015-04-23 08:39   | Fel    | 10         | 172098         | Ft  |
|                                                                                                    |   | 🔲 összehasonlításhoz alap  |     | 2015-04-23 08:37   | Fel    | 10         | 175578         | Ft  |

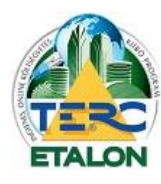

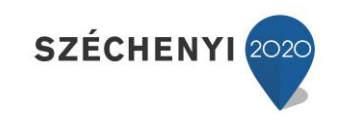

**3./** Az összehasonlítás alap- és összehasonlítandó költségvetések meghatározása után a következő lista szerint fognak látszani az adatok.

| TER         | 2-     |                                                                                |                  |               | ~                     | erc@tei  | rc.hu 🔀          |
|-------------|--------|--------------------------------------------------------------------------------|------------------|---------------|-----------------------|----------|------------------|
| KÖLTSÉGVE   | TÉSEK  | ÖSSZEHASONLÍTÁSA                                                               |                  |               |                       |          | 🗦 VISSZA         |
|             |        |                                                                                |                  |               | 🔘 Új Munka            | 님 Mentés | 🛃 Megnyitás      |
| Összehasor  | litand | költségvetések Főösszesítők Fejezetek Munkanemek Tételek Többlet tételek       |                  |               |                       |          |                  |
| Jalapköltsé | gvetés | 😸 Összehasoniltandó költségvetések   🟯 Összehasoniltás indítása   🛺 XLS export |                  | Legalacsonyab | b végösszegű jelölése | 🤤 Törl   | és 🧔 Beállítások |
| Összehas    |        | Költségvetés neve                                                              | Utolsó módosítá  | Tételek szá   | Végösszeg             | Pénzn    | Infó             |
|             | 9      | Lakás felújítás                                                                | 2015-04-01 12:22 | 10            | 167958                | Ft       | A                |
|             | 1      | első ajánlat                                                                   | 2015-04-23 08:39 | 10            | 172098                | Ft       | A                |
| V           | 2      | második ajánlat                                                                | 2015-04-23 11:41 | 10            | 172911                | Ft       | A                |
|             | 3      | harmadik ajánlat                                                               | 2015-04-23 11:40 | 11            | 190437                | Ft       | <b>A</b>         |

Az összehasonlítandó költségvetések közül:

- Meghatározható a "Legalacsonyabb végösszegű jelölése", ami zöld színnel kijelölésre kerül,
- a "Törlés" gombot választva a kijelölt listaelemek törölhetők az összehasonlításból (Természetesen a költségvetése a TERC-ETALON rendszer kezelő felületén továbbra is elérhetőek maradnak.)
- 4./ A **"Beállítások"** gomb segítségével meghatározhatók az összehasonlítás kiértékelésének és listázásának paraméterei a következő ablakban:

| z összehasonlított költségv<br>számértékek és szöv    | etések mezőadatainak alapköltségvetésben szereplő adatokkal való egyezősége esetén :<br>egadatok megielenítése |
|-------------------------------------------------------|----------------------------------------------------------------------------------------------------|
| számértékek esetén                                    | "=", szövegadatok esetén "azonos" jelölés megjelenítése                                                        |
| Az összehasonlított költségv<br>🔿 számértékek és szöv | etések mezőadatainak alapköltségvetésben szereplő adatoktól való eltérés esetén :<br>egadatok megjelenítése    |
| 🔘 számértékek megjele                                 | mítése de a szövegadatok elrejtése                                                                             |
| számértékek esetén                                    | az eltérés megjelenítése és szövegadatok megjelenítése                                                         |
| Számértékek esetén                                    | az eltérés megielenítése de a szövegadatok elreitése                                                           |

(A könnyebb átláthatóság miatt ajánlott a fenti megjelenítések beállítása.)

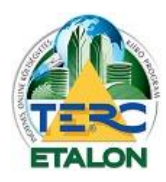

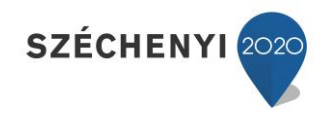

# 3.3. Tender költségvetések összehasonlítása

A Tender modulra történő előfizetés után elérhetővé válik a felhasználó számára a teljes értékű pályázati kiírások elkészítésének lehetősége.

Egy tender elkészítésekor a kiíró által a TERC-ETALON rendszerében összeállított költségvetés(eke)t lehet beárazásra megküldeni a pályázóknak a tender további adataival, csatolmányaival, információival, értékelési szempontjaival együtt.

A pályázók pedig szintén a TERC-ETALON rendszerén belül tudják ajánlatukat elkészíteni, adataikat és a tenderhez szükséges információkat megadni, majd titkosítva megküldeni a kiíró számára.

A kiíró a pályáztatási szabályoknak megfelelően az ajánlatokhoz és az ajánlatadók adataihoz csak a tender felbontása után tud hozzáférni. Ezzel egyidejűleg a bontásról a pályázók is tudomást szereznek.

Ha a tender kiírója rendelkezi előfizetéssel az Összehasonlító modulra, a beérkezett ajánlatokra is elkészíthetők az összehasonlítások, kizárólag a tender felbontása után!

A tenderekhez rendelt, beérkezett ajánlatokról a rendszer automatikusan generálja az összehasonlításhoz szükséges adatokat (alapköltségvetés, ajánlatok megadása) és elkészíti az összehasonlítás Munkáját. Ezeket a Munkákat a modul kezelő parancsainál található "Megnyitás" gombbal lehet beolvasni. A tenderekhez rendelt összehasonlítások a megjelenő ablak "Bontott tenderek" fülén találhatók.

| Mente<br>Ssze |                                       |        |                     |              |                     |            |
|---------------|---------------------------------------|--------|---------------------|--------------|---------------------|------------|
| ssze          | tt összehasonlítások Bontott tenderek |        |                     |              |                     |            |
|               | hasonlítás                            |        | Leírás              |              | Létrehozva 👻        | ktsgv.db   |
| nder          | 3 - Teszt1                            |        | we                  |              | 2014-11-10 11:52:15 | <u>/</u> 1 |
|               |                                       |        |                     |              |                     |            |
|               |                                       |        |                     |              |                     |            |
|               |                                       |        |                     |              |                     |            |
|               |                                       |        |                     |              |                     |            |
|               |                                       |        |                     |              |                     |            |
|               |                                       |        |                     |              |                     |            |
|               |                                       |        |                     |              |                     |            |
| sszel         | hasonlítás költségvetései             |        |                     |              |                     |            |
| к             | öltségvetés neve                      | Leírás | Utolsó módosítás 👻  | Tételek szám | a Végösszeg         | Pénznen    |
| Т             | eszt1                                 |        | 2014-02-27 12:06:56 | 4            | 227914.             | 00 Ft      |
| 1 T           | ender: Teszt1                         |        | 2014-11-10 12:19:27 | 4            | 84376.              | 00 Ft      |
|               |                                       |        |                     |              |                     |            |

A kiválasztott munka megnyitása után a megjelenítési és kiértékelési beállítások, eredmények exportálási lehetőségei a klasszikus összehasonlításhoz hasonlóan érhetők el.

Viszont a munkához rendelt költségvetések listája, adatai nem változtathatók meg, hiszen így sérülne a tendereztetés során biztosított hitelesítés.

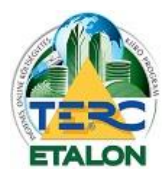

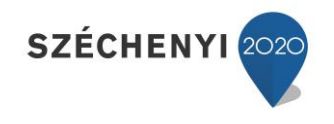

# 3.4. Az Összehasonlítás kiértékelése

Az alap-, az összehasonlítandó költségvetések és az összehasonlítás paramétereinek meghatározása után indítható az összehasonlítás a következő gombok segítségével:

| TER        |        | ETALO              | N szé            | CHENYI 🥎    |                    |           |           |
|------------|--------|--------------------|------------------|-------------|--------------------|-----------|-----------|
| KÖLTSÉGVE  | TÉSEK  | ÖSSZEHA SONLÍTÁ SA | L.               |             |                    |           |           |
| Összehason | lítand | ló költségvetések  | Főösszesítők     | Fejezetek   | Munkanemek         | Tételek   | Többlet t |
| Japköltsé  | gvetés | 🛃 Összehasonlítar  | ndó költségvetés | ek 🛛 🔒 Össz | ehasonlítás indítá | sa 🛛 🔂 XL | S export  |
| Összehas   |        | Költségvetés neve  |                  |             |                    |           |           |
| <b>V</b>   | 9      | Lakás felújítás    |                  |             |                    |           |           |
| V          | 1      | első ajánlat       |                  |             |                    |           |           |
| V          | 2      | második ajánlat    |                  |             |                    |           |           |
|            | 3      | harmadik ajánlat   |                  |             |                    |           |           |

- **1./** "Összehasonlítás indítása" esetén az összehasonlítás kiértékelése a programon belüli, több fület tartalmazó ablakban lesz elérhető.
- **2./** "XLS export" választása esetén az összehasonlítás eredményéről egy XLS kiterjesztésű, több munkafüzet-lapot tartalmazó táblázat készül, ami azonnal letölthető a felhasználó számítógépére és Microsoft Excel program segítségével megnyitható, szerkeszthető.

## 3.4.1. Összehasonlítás indítása

A sikeres összehasonlítás végrehajtás hatására az ablakban a további fülek is elérhetővé, megjeleníthetővé válnak.

Amennyiben a Munka legutolsó mentése óta a költségvetésekben, vagy az összehasonlítási beállításokban valamilyen változás történt, a rendszer figyelmeztet erre és az utolsó módosítások szerinti adatokkal fogja elkészíteni az összehasonlítást.

| Figyeler | n! 🗶                                                                                                    |
|----------|----------------------------------------------------------------------------------------------------|
| ?        | Figyelem! Az összehasonlítandó költségvetések között olyanok is szerepelnek amelyen utolsó<br>módosításának dátuma megváltozott a legutolsó összehasonlításuk óta. Az érintett<br>költségvetések utolsó módosításuknak megfelelő adatokkal lesznek figyelembe véve a soron<br>következő összehasonlításkor. |
|          | Indítható az összehasonlítás?                                                                                                    |
|          | Inen Nem                                                                                                    |

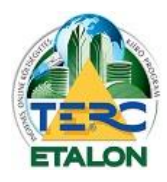

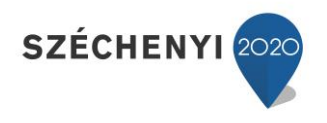

Természetesen a kiértékelések eredményei a **"Beállítások"**-ban megadott paraméterek szerint jelennek majd meg az összehasonlítás ablakaiban.

Az ablakok baloldali részén láthatók mindig az alapköltségvetés adatai, a jobb oldali mezőkben pedig az összehasonlítandó ajánlatok meghatározott mezői.

A következő megjelenítés szerint az összehasonlításban azonos értékek esetén "=" jel látszik, eltérés esetén pedig a mezők értékeinek **különbségei**.

#### 1. "Főösszesítők"

| KÖLT  | SÉGVETÉSEK ÖSSZEHA SONLÍ     | TÁSA                        |           |            |           |                 |            |              |            |              | D VISSZA    |
|-------|------------------------------|-----------------------------|-----------|------------|-----------|-----------------|------------|--------------|------------|--------------|-------------|
|       |                              |                             |           |            |           |                 |            |              | 💿 Új Mu    | nka 📄 Mentés | 👿 Megnyitás |
| Össze | hasonlítandó költségvetések  | Főösszesítők                | Fejezetek | Munkanemek | Tételek   | Többlet tételek |            |              |            |              |             |
| ALAPH | KÖLTSÉGVETÉS 🔽 Mérték        | ✓ Összesen                  |           |            |           |                 |            |              |            |              |             |
| Ssz   | Megnevezés                   | Mérték                      | Össze     | sen (      | 1] mérték | [1] összesen    | [2] mérték | [2] összesen | [3] mérték | [3] összesen |             |
| 1     | Építmény közvetlen költségei | pítmény közvetlen költségei |           | 32250      |           | +3260           |            | +3900        |            | +17700       |             |
| 2.1   | ÁFA vetítési alap            |                             | 1         | 32250      | +3260     |                 | +3900      | +17700       |            |              |             |
| 2.2   | ÁFA                          | 2                           | 7%        | 35708      | =%        | +880            | =%         | +1053        | =%         | +4779        |             |
|       | A munka ára                  |                             | 1         | 67958      |           | +4140           |            | +4953        |            | +22479       |             |

#### 2. Fejezetes költségvetések esetén "Fejezetek"

| TERC-ET/                     | LON             | SZÉCHE           | INYI 🥎         |         |             |         |            | ~          | terc@te   | rc.hu          |
|------------------------------|-----------------|------------------|----------------|---------|-------------|---------|------------|------------|-----------|----------------|
| KÖLT SÉGVETÉSEK ÖSSZEH       | ASONLÍTÁSA      |                  |                |         |             |         |            |            |           | 🗦 VISS.        |
|                              |                 |                  |                |         |             |         |            | 🔘 Új Munka | a 📙 Menté | s 🛛 🛃 Megnyitá |
| Összehasonlítandó költségvet | ések Főösszesít | ők <b>Fejeze</b> | tek Munkanemek | Tételek | Többlet tét | elek    |            |            |           |                |
| ALAPKÖLTSÉGVETÉS             | Anyag 🔽 Díj 🔽   | Összesen         |                |         |             |         |            |            |           |                |
| Fejezet szám, név            | Anyag           | Dij              | Összesen       | [1]     | Anyag       | [1] Díj | [1] Összes | [2] Anyag  | [2] Díj   | [2] Összes     |
| 1 01 Első fejezet            | 0               | 526600           | 526600         |         | 116410      | 716640  | 833050     | 0          | 526600    | 526600         |
| 2 02 Második fejezet         | 0               | 249200           | 249200         |         | 582690      | 249200  | 831890     | 0          | 249200    | 249200         |
| 3 03 Harmadik fejezet        | 0               | 21600            | 21600          |         | 531202      | 61200   | 592402     | 0          | 21600     | 21600          |
| Összesen (HUF)               | 0               | 797400           | 797400         |         | 1230302     | 1027040 | 2257342    | 0          | 797400    | 797400         |

#### 3. "Munkanemek"

|                                  |              | •        |             |          |        |         |               |           |         |            |             |         |             |
|----------------------------------|--------------|----------|-------------|----------|--------|---------|---------------|-----------|---------|------------|-------------|---------|-------------|
| KÖLTSÉGVETÉSEK ÖSSZEHASO         | NLÍTÁSA      |          |             |          |        |         |               |           |         |            |             |         | D VISSZA    |
|                                  |              |          |             |          |        |         |               |           |         | 🧿 Ú        | j Munka 🛛 블 | Mentés  | 🛃 Megnyitás |
| Összehasonlítandó költségvetések | Főösszesít   | ők Feje  | zetek Munka | nemek    | Tétele | k Töl   | oblet tételek |           |         |            |             |         |             |
| ALAPKÖLTSÉGVETÉS 🛛 🖉 Anya        | ag 🔽 Díj 🔽 ( | Összesen |             |          |        |         |               |           |         |            |             |         |             |
| Munkanem szám, név               | Anyag        | Díj      | Összesen    | [1] Anya | g [    | [1] Díj | [1] Összes    | [2] Anyag | [2] Díj | [2] Összes | [3] Anyag   | [3] Díj | [3] Összes  |
| 33 Falazás és egyéb kőműves      | 0            | 6900     | 6900        |          | =      | -       | -             | =         | -2300   | -2300      | -           | -2300   | -2300       |
| 36 Vakolás és rabicolás          | 1449         | 9200     | 10649       |          | =      | -       | -             | =         | -       | -          | -           | -       |             |
| 47 Felületképzés                 | 28500        | 45000    | 73500       |          | =      | -       | -             | +6200     | =       | +6200      | -           | -       |             |
| 71 Elektromosenergia-ellátás,    | 20221        | 14840    | 35061       |          | =      | =       | -             | =         | -       | =          | -           | =       |             |
| 90 Takarítási munkák             | 140          | 6000     | 6140        |          | 260    | +3000   | +3260         | -         | -       | -          | +20000      | =       | +20000      |
| Összesen (HUF)                   | 50310        | 81940    | 132250      |          | 260    | +3000   | +3260         | +6200     | -2300   | +3900      | +20000      | 2300    | +17700      |

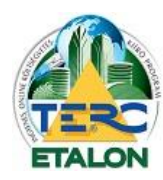

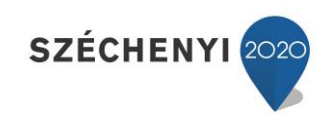

## 4. "Tételek"

| TERC-ET                     | ALON                     | SZÉCHENYI | •          |             |            |                   |              |           |           |                |          |          |           |           | ~          | terc@terc     | .hu 🔀       |
|-----------------------------|--------------------------|-----------|------------|-------------|------------|-------------------|--------------|-----------|-----------|----------------|----------|----------|-----------|-----------|------------|---------------|-------------|
| KÖLTSÉGVETÉSEK ÖSSZER       | HASONLÍTÁSA              |           |            |             |            |                   |              |           |           |                |          |          |           |           |            |               | VISSZA      |
|                             |                          |           |            |             |            |                   |              |           |           |                |          |          |           |           | 🗿 Új Munka | Hentés        | 🎯 Megnyitás |
| Összehasonlítandó költségve | tések Főösszesítők       | Fejezetek | Munkanem   | ek Tételek  | Többlet té | telek             |              |           |           |                |          |          |           |           |            |               |             |
| ALAPKÖLTSÉGVETÉS            | Körülményjelző 📝 Megne   | evezés 🔽  | legjegyzés | Mennyiség [ | Egység     | Anyag egységre    | Dij egységre | V Σ Anyag | ΣDŷ       |                |          |          |           |           | Összes r   | nunkanem tête | ele 🗸       |
| Tételszám                   | Megnevezés               | Menn      | Egység     | Σ Anyag     | ΣDį        | [1] Megnevezés    | [1] Men      | [1] Σ A   | [1] Σ Dij | [2] Megnevezés | [2] Men  | [2] Σ A  | [2] Σ Dij | [3] Megne | [3] Men    | [3] Σ A       | [3] Σ Dij   |
| 33-063-3.2.1                | Horonyvésés, téglafal    | 23        | m          | 0           | 6900       | azonos            |              | -         |           | azonos         |          |          | -2300     | azonos    |            |               | -2300       |
| 36-090-2.1.1                | Vakolatok pótlása, kes   | 23        | m          | 1449        | 9200       | azonos            | -            | -         | -         | azonos         | -        |          | -         | azonos    |            |               |             |
| 47-000-1.21.2.1.1.1-01501   | Belső festéseknél felül  | 50        | m2         | 25950       | 22000      | azonos            |              |           |           | azonos         |          |          |           | azonos    |            |               |             |
| 47-011-15.1.1.1-0151171     | Diszperziós festés mű    | 50        | m2         | 2550        | 23000      | azonos            |              |           | -         | Hiányzík       | Hiányzik | Hiányzik | Hiányzik  | azonos    |            |               |             |
| 71-001-1.1.1.1.1-0110111    | Merev, simafalú műany    | 23        | m          | 1081        | 5060       | azonos            |              | -         | -         | azonos         |          | -        | -         | azonos    | -          |               |             |
| 71-002-1.1-0198001          | Szigetelt vezeték elhel  | 23        | m          | 851         | 920        | azonos            | -            | -         | -         | azonos         | -        | -        | -         | azonos    | -          | c 0.          |             |
| 71-005-1.1.1.1-0230103      | Komplett világítási és t | 2         | db         | 1722        | 1280       | azonos            | -            | -         | -         | azonos         |          |          |           | azonos    | -          |               |             |
| 71-005-1.11.1.1.2-0230018   | Komplett világítási és t | 2         | db         | 2212        | 1280       | azonos            |              |           |           | azonos         |          |          | -         | azonos    |            |               |             |
| 71-010-16.6-0146044         | Fallámpák elhelyezése    | 3         | db         | 14355       | 6300       | azonos            |              | -         | -         | azonos         |          |          |           | azonos    | -          |               |             |
| 90-008-1-9000001            | Festés utáni komplett t  | 1         | db         | 140         | 6000       | Festés utáni kom. |              | +260      | +3000     | azonos         |          |          |           | azonos    |            |               |             |

A költségvetésekben szereplő tételek összevetésénél már

előfordulhat, hogy a sok megjelenített oszlop miatt nehezen lesz átlátható az összehasonlítás eredménye.

Ebben az esetben használhatók az ablak fül-azonosítói alatt elhelyezett megjelenítendő oszlopok beállítási lehetőségei:

Ha az egyik azonosító előtt lévő négyzetből a "pipát" eltávolítjuk, az adott mező nem fog látszódni az eredmények között.

Másik megjelenítési lehetőség a kiértékelő oszlopok megnevezései mellett található nyilacskára kattintva megjelenő **"Oszlopok"** beállítási listája, ahol akár az egyes költségvetések megjelenítendő mezői egyenként is szerkeszthetők.

|                                   | [1] Kjel.         |        |
|-----------------------------------|-------------------|--------|
|                                   | 🔽 [1] Megn        | evezés |
|                                   | 📃 [1] Megje       | gyzés  |
|                                   | 🔽 [1] Menn        | yiség  |
| lek                               | 🔲 [1] Egys        | ég     |
| Anyag egységre 📃 Díj egységre 📝 Σ | Anyag 🔲 [1] Anya  | g egys |
| [1] Megnevezés 🔻 [1] Men [1] 2    | Σ.A 🔲 [1] Dijeg   | ys.    |
| azonos 🗍 Novekvő rendez           | rés 🔽 [1] Σ Ang   | yag    |
| azonos Z Csökkenő rende           | zés 🔽 [1] Σ Díj   |        |
| azonos                            | [2] Kjel.         |        |
| azonos Oszlopok                   | [2] Megn          | evezés |
| azonos =                          | [2] Megje         | gyzés  |
| azonos =                          | 🛛 📝 [2] Menn      | yiség  |
| azonos =                          | [2] Egys          | ėg     |
| azonos =                          | . 📃 [2] Anya      | g egys |
| Festés utáni kom =                | +260 📃 [2] Dij eg | ys.    |
|                                   | 📝 [2] Σ Any       | yag    |
|                                   | 📝 [2] Σ Díj       |        |
|                                   | [3] Kjel.         |        |
|                                   | 🔽 [3] Megn        | evezés |

## 5. "Többlet tételek"

| IL TALO                              |                               |                               |          |                                                                                                 |                                                                                                    | V terc         | eterc.nu     |           |
|--------------------------------------|-------------------------------|-------------------------------|----------|-------------------------------------------------------------------------------------------------|----------------------------------------------------------------------------------------------------|----------------|--------------|-----------|
| KÖLT SÉGVETÉSEK ÖSSZEHA SONLÍTÁS     | SA                            |                               |          |                                                                                                 |                                                                                                    |                | -            | VISSZ/    |
|                                      |                               |                               |          |                                                                                                 | 0                                                                                                    | Új Munka 🛛 🔚 M | lentés 🛛 🛃 M | legnyitás |
| Összehasonlítandó költségvetések Főő | összesítők Fejezetek Munkan   | emek Tételek Többlet tételek  |          |                                                                                                 |                                                                                                    |                |              |           |
| ALAPKÖLTSÉGVETÉS Vitelszám           | 🗸 Körülményjelző 🔽 Megnevezés | 🔽 Megjegyzés 🔽 Mennyiség 🔽 Eg | ység 🔽 / | Anyag egységre 🔽 Díj eg                                                                         | ységre 👿 Σ Anyag 👿 Σ Dij                                                                                                    | Összes munka   | nem tétele   | ~         |
| Költségvetés neve                    | Többl                         | Tételszám                     | Kjel.    | Megnevezés                                                                                      | Megjegyzés                                                                                                    | Mennyi         | Egység       | Anya      |
| [1] első ajánlat                     | 0                             | 47-011-15.1.1.1-0154175       | ŐN       | Diszperziós festés műa                                                                          | iny                                                                                                    | 5              | i0 m2        |           |
| [2] második ajánlat                  | 1                             |                               |          | Di stati                                                                                        | ·                                                                                                    | c1 ( )         |              |           |
| [3] harmadik ajánlat                 | 1                             |                               |          | vagy gyárilag színez<br>előkészített alapfelü<br>tagolatlan sima felül<br>univerzális matt belt | uanyag bazisu vizes-aiszperzios<br>rett festékkel, új vagy régi lekap,<br>leten, vakolaton, két rétegben,<br>eten, StoColor In fehér, diszperz<br>réri festék, EN 13300 szerinti 3. | ziós,          |              |           |

A fenti ablakokban látható összehasonlítás szerint a második ajánlatban az egyik festési tétel **"Hiányzik"**, de helyette rögzítésre került egy ún. **"Többlet tétel"**, ami ebben az ablakban jeleníthető meg.

A tételek és a többlet tételek fülön az összehasonlítás átláthatóságát segíti a **munkanemenkénti tétel megjelenítési** lehetőség is az ablak jobb oldalán.

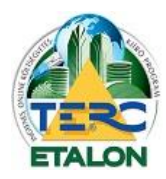

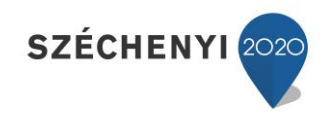

## 3.4.2. XLS export

A meghatározott alapadatok szerint végrehajtott összehasonlítás eredménye azonnal lementésre kerül egy XLS kiterjesztésű állományként a felhasználó számítógépére a következő formátum szerint:

Az XLS export létrejött munkafüzetében nem szerepelnek a TERC-ETALON rendszerében esetleg meghatározott megjelenítési beállítások. Minden esetben a költségvetések összes összehasonlított eleme elérhető lesz a különböző munkafüzet-lapokon.

A munkafüzetbe több munkafüzet-lap generálódik, hasonlóan a képernyőn történő összehasonlítás megtekintését segítő ablakhoz:

- Főösszesítő,
- Munkanemek,
- Tételek,
- Többlet tételek.

| Meg              | nevezés                                  | M            | érték                                                                  | Összes                                                          | en                                                                      | [1] mérték                                                              | [1] ă                                      | összesen                         | [2] n        | nérték           | [2] ö        | sszesen        | [3] mért       | ék [           | 3] összeser  | ۱      |    |
|------------------|------------------------------------------|--------------|------------------------------------------------------------------------|-----------------------------------------------------------------|-------------------------------------------------------------------------|-------------------------------------------------------------------------|--------------------------------------------|----------------------------------|--------------|------------------|--------------|----------------|----------------|----------------|--------------|--------|----|
| 1 Epítr<br>1 ΔΕΔ | nény közvetlen költsége<br>vetítési alan | əi 👘         |                                                                        |                                                                 | 132250                                                                  |                                                                         |                                            | 1355                             | 10<br>10     |                  |              | 13615          | )              |                | 14           | 49950  |    |
| 2 AFA            | romon and                                |              | 27%                                                                    |                                                                 | 35708                                                                   | 27                                                                      | %                                          | 365                              | 88           | 279              | %            | 3676           | í –            | 27%            |              | 40487  |    |
| 3 A mu           | unka ára                                 |              |                                                                        |                                                                 | 167958                                                                  | 1                                                                       |                                            | 1720                             | 98           |                  |              | 17291          | 1              |                | 11           | 90437  |    |
|                  |                                          |              |                                                                        |                                                                 |                                                                         | _                                                                       |                                            |                                  |              |                  |              |                |                |                |              |        |    |
| Mu               | nkanem öss                               | zesítő       |                                                                        |                                                                 |                                                                         |                                                                         | 1                                          |                                  |              |                  |              |                |                |                |              |        |    |
|                  | Munkanem szám,                           | név          | Anyag                                                                  | Díj Ö                                                           | sszesen                                                                 | [1] Anyag                                                               | [1] Díj                                    | [1] Összes                       | s [2] An     | yag [2           | 2] Díj [     | 2] Összes [3   | Anyag          | [3] Díj        | [3] Összes   |        |    |
|                  | 33 ⊢alazas es egye<br>munkák             | ID KOMUVOS   | 0                                                                      | 6900                                                            | 6900                                                                    | 0                                                                       | 6900                                       | 6900                             |              | 0                | 4600         | 4600           | 0              | 4600           | 4600         |        |    |
|                  | 36 Vakolás és rabic                      | olás         | 1449                                                                   | 9200                                                            | 10649                                                                   | 1449                                                                    | 9200                                       | 10649                            | 9 1          | 449              | 9200         | 10649          | 1449           | 9200           | 10649        |        |    |
|                  | 47 Felületképzés<br>71 Elektromosenerg   | gia-ellátás, | 28500<br>20221                                                         | 45000<br>14840                                                  | 73500<br>35061                                                          | 28500<br>20221                                                          | 45000<br>14840                             | 3506                             | 0 34<br>1 20 | 1700 4<br>0221 1 | 5000<br>4840 | 79700<br>35061 | 28500<br>20221 | 45000<br>14840 | 73500        |        |    |
|                  | 90 Takarítási munk                       | ák           | 140                                                                    | 6000                                                            | 6140                                                                    | 400                                                                     | 9000                                       | 9400                             | D            | 140              | 6000         | 6140           | 20140          | 6000           | 26140        |        |    |
| -                | Γöbblet téte                             | lek          |                                                                        |                                                                 |                                                                         |                                                                         |                                            |                                  |              |                  |              |                |                |                |              |        |    |
| Kā               | iltségyetés neve                         | Kiel         | Megneve                                                                | ZÁS                                                             |                                                                         |                                                                         |                                            | 1                                | Megiec       | IVZÁS            | Mennvi       | Favséa         | Anva           | a eavs         | ád Díiectvsá | Σ anva | aΣ |
| [2]              | második ajánlat                          | ON           | Diszperzi<br>fehér vag<br>lekapart,<br>vakolator<br>StoColor<br>fostók | ós festés<br>y gyárila<br>előkészít<br>n, két réte<br>In fehér, | s műanyag<br>g színezett<br>lett alapfeli<br>legben, tago<br>diszperzió | bázisú vize<br>t festékkel,<br>Dleten,<br>olatlan sima<br>is, univerzál | s-diszp<br>új vagy<br>i felület<br>is matt | erziós<br>régi<br>en,<br>beltéri |              |                  | 50           | ) m2           |                | 17             | 5 460        | 8750   |    |
| [3]              | harmadik ajánlat                         | ŌN           | Építési tö<br>lerakóhel                                                | rmelék k<br>yi díjjal, s                                        | onténeres<br>3,0 m³-es k                                                | elszállítása<br>konténerbe                                              | , leraká                                   | isa,                             |              |                  | i            | 1 db           |                | 2000           | 0 0          | 20000  |    |
|                  |                                          |              |                                                                        |                                                                 |                                                                         |                                                                         |                                            |                                  |              |                  |              |                |                |                |              |        |    |

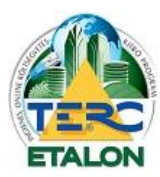

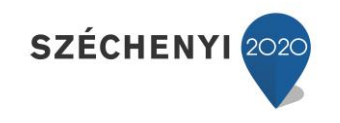

ÉS KIÍRÓ PROGRAMRENDSZER

| 63-3.2 |               | 1                                                                                                    | Megneve                                                                    | zés M                      | eajeav                 | zés                                                                                                    | 1                                                                                                    |                                                                                                    | Mennviséo                                                                                                    | Egység      | Anvag egyeé    | are Díi eav                                  | ségna 13         | Anyad 5    | Díi                              |                                  |                                     |     |
|--------|---------------|----------------------------------------------------------------------------------------------------|----------------------------------------------------------------------------|----------------------------|------------------------|----------------------------------------------------------------------------------------------------|----------------------------------------------------------------------------------------------------|----------------------------------------------------------------------------------------------------|----------------------------------------------------------------------------------------------------|-------------|----------------|----------------------------------------------|------------------|------------|----------------------------------|----------------------------------|-------------------------------------|-----|
| 00.21  | .1            |                                                                                                    | ÖN                                                                         | H                          | oronyvé                | ésés, téglafalban, 8 cm²                                                                                                    | keresztmetsze                                                                                                    | etig                                                                                                    | inc miy icc g                                                                                                    | 23          | m              | gie bij egy                                  | 0                | 300        | 0                                |                                  |                                     |     |
|        | .1            | 1                                                                                                    | ON                                                                         | Va                         | akolatok               | k pótlása, keskenyvakol<br>ólessógia                                                                                                    | atok pótlása o                                                                                                    | idalfalon,                                                                                                    | horonyvésé<br>s után                                                                                                    | 23          | m              |                                              | 63               | 400        | 1449                             |                                  |                                     |     |
| 0-1.21 | 1.2.1.1.1-0   | 0150145                                                                                               | ÔN                                                                         | Be                         | első fest              | téseknél felület előkész                                                                                                    | ítése, részmur                                                                                                    | nkák;                                                                                                    | Julan                                                                                                    | 50          | m2             |                                              | 519              | 440 2      | 5950                             |                                  |                                     |     |
|        |               |                                                                                                    |                                                                            | gl                         | ettelés,<br>skolt feli | , műanyag kötőanyagú g<br>Illeten, bármilyen pado:                                                                                                    | lettel (simítóta<br>zatú belviségbe                                                                                                    | apasszal),<br>en                                                                                                    |                                                                                                    |             |                |                                              |                  |            |                                  |                                  |                                     |     |
|        |               |                                                                                                    |                                                                            | ta                         | golatlan               | n felületen, Deko simítól                                                                                                    | apasz 100, fel                                                                                                    | hér, EAN:                                                                                                    |                                                                                                    |             |                |                                              |                  |            |                                  |                                  |                                     |     |
| 1.15   | 1 1 1 0151    | 1171                                                                                                  | ÔN                                                                         | 59                         | 3950612                | 277513<br>iós fostós műanyad bázi                                                                                                    | eú vizoe diezo                                                                                                    | orziće                                                                                                    |                                                                                                    | 50          | m2             |                                              | 51               | 460        | 2550                             |                                  |                                     |     |
| 1-10.  | 1.1.1-0151    |                                                                                                    |                                                                            | fe                         | hér vag                | y gyárilag színezett fes                                                                                                    | tékkel, új vagy                                                                                                    | régi                                                                                                    |                                                                                                    |             | 1112           |                                              |                  |            | 2350                             |                                  |                                     |     |
|        |               |                                                                                                    |                                                                            | le                         | kapart, i              | előkészített alapfelülete                                                                                                    | n,<br>on cime felglet                                                                                                    | on Hóra                                                                                                    |                                                                                                    |             |                |                                              |                  |            |                                  |                                  |                                     |     |
|        |               |                                                                                                    |                                                                            | di                         | szperzić               | ós belső falfesték, fehér                                                                                                    | ; EAN: 599506                                                                                                    | 51999118                                                                                                    |                                                                                                    |             |                |                                              |                  |            |                                  |                                  |                                     |     |
| 1-1.1. | .1.1.1-011    | 0111                                                                                                  | ÖN                                                                         | M                          | erev, si               | imafalú műanyag védőc                                                                                                    | ső elhelyezése<br>ritott falborory                                                                                                    | 9,<br>Iba                                                                                                    |                                                                                                    | 23          | m              |                                              | 47               | 220        | 1081                             |                                  |                                     |     |
|        |               |                                                                                                    |                                                                            |                            | ayazou                 | JODOZOKNAI, elore elkesz                                                                                                    | Litett rainorony                                                                                                    | ua,                                                                                                    |                                                                                                    |             |                |                                              |                  |            |                                  |                                  |                                     | _   |
|        |               |                                                                                                    | Ī                                                                          | 11 Kiel.                   | [1] Me                 | dnevezés                                                                                                    |                                                                                                    |                                                                                                    | [1] Medi                                                                                                    | 2<br>advzés | (1) Mennvisé   | 1 [1] Eavséa                                 | a [1] An         | vad edvs.  | [1] Díieovs                      | [1] ∑ Anvag                      | [1] Σ Di                            |     |
|        |               |                                                                                                    | Ì                                                                          | N                          | Horony                 | yvésés, téglafalban, 8 c                                                                                                    | m² keresztmet                                                                                                    | lszetig                                                                                                    |                                                                                                    |             |                | 23 m                                         |                  | 0          | 30                               |                                  | 690                                 | io  |
| 2-1.1- | -0198001      | 1                                                                                                    | ۱ ۱                                                                        | JN                         | 10 cm                  | atok potlasa, keskenyva<br>szélességig                                                                                                    | KOIATOK POTIAS                                                                                                    | a oldalfaion                                                                                                    | noronyve                                                                                                    | ises utan   | 2              | cs m                                         |                  | 63         | 400                              | 144                              | 920                                 | 0   |
|        |               |                                                                                                    | (                                                                          | N                          | Belső f                | festéseknél felület előké                                                                                                    | iszítése, részn                                                                                                    | nunkák;                                                                                                    |                                                                                                    |             | 5              | 50 m2                                        |                  | 519        | 440                              | 2595                             | 2200                                | ю   |
|        |               |                                                                                                    |                                                                            |                            | glettele               | és, műanyag kötőanyag<br>felületen, bármilven pa                                                                                                    | ú glettel (simit<br>dozatú helvisé                                                                                                    | tötapasszal)<br>oben.                                                                                                    | •                                                                                                    |             |                |                                              |                  |            |                                  |                                  |                                     |     |
|        |               |                                                                                                    |                                                                            |                            | tagolat                | tlan felületen, Deko sim                                                                                                    | ítótapasz 100,                                                                                                    | fehér, EAN                                                                                                    | :                                                                                                    |             |                |                                              |                  |            |                                  |                                  |                                     |     |
|        |               |                                                                                                    |                                                                            | NI.                        | 599506<br>Digzon       | 61277513<br>orziće foetće műsovad b                                                                                                    | ázieú vizoe die                                                                                                    | ezporzióe                                                                                                    | _                                                                                                    |             |                | 50 m2                                        |                  | 51         | 460                              | 255                              | 2200                                |     |
| 5-1.1. | .1.1-02301    | 103                                                                                                   | ۹ ľ                                                                        |                            | fehér v                | vagy gyárilag színezett i                                                                                                    | festékkel, új va                                                                                                    | agy régi                                                                                                    |                                                                                                    |             |                | 10 1112                                      |                  | 51         |                                  | 200                              | 2300                                | ٦   |
|        |               |                                                                                                    |                                                                            |                            | lekapa                 | art, előkészített alapfelül<br>aton, két rétechen, tagol                                                                                                    | eten,<br>atlan sima folf                                                                                                    | loton Hóra                                                                                                    |                                                                                                    |             |                |                                              |                  |            |                                  |                                  |                                     |     |
| 5-1.11 | 1.1.1.2-02    | 30018                                                                                                 |                                                                            |                            | diszper                | rziós belső falfesték, fel                                                                                                    | hér, EAN: 599                                                                                                    | 5061999118                                                                                                    | 3                                                                                                    |             |                |                                              |                  |            |                                  |                                  |                                     |     |
|        |               |                                                                                                    | [                                                                          | N                          | Merev,                 | , simafalú műanyag véd                                                                                                    | lőcső elhelyez<br>észített felborr                                                                                                    | ése,<br>nyha                                                                                                    |                                                                                                    |             | 2              | 23 m                                         |                  | 47         | 220                              | 108                              | 506                                 | 0   |
|        |               |                                                                                                    |                                                                            |                            | vékony                 | yfalú kivitelben, könnyű                                                                                                    | mechanikai ig                                                                                                    | jénybevétel                                                                                                    | re,                                                                                                    |             |                |                                              |                  |            |                                  |                                  |                                     |     |
| 0-16.6 | 6-0146044     | 4                                                                                                    | Č                                                                          |                            | Névleg                 | ges méret: 11-16 mm, H                                                                                                    | IYDRO-THER                                                                                                    | M beltéri M                                                                                                    | ו                                                                                                    |             |                |                                              |                  |            |                                  |                                  |                                     |     |
|        |               |                                                                                                    |                                                                            |                            | III. Ven               | Konyraiu, najininaio                                                                                                    |                                                                                                    |                                                                                                    |                                                                                                    |             |                |                                              |                  |            |                                  | <u> </u>                         |                                     |     |
| ī      | [2] Kiol      | [2] Mean                                                                                              | 00768                                                                      |                            |                        |                                                                                                    | [2] Mediedv                                                                                                    | 3<br>765 [2] M                                                                                                    | ennviséa                                                                                                    | [2] Envsór  | [2] Anyag o    | nvs [2] Díi                                  | orvs E           | 21 Σ Δηγad | [2] 5 Díi                        | 85                               | 92                                  | 20  |
|        | [1]           | Horonyvé                                                                                              | sés, tégla                                                                 | afalban,                   | 8 cm² k                | keresz tmetsz etig                                                                                                    | [e] megleg)                                                                                                    |                                                                                                    | 23                                                                                                    | m           | , [e] raijag o | 0                                            | 200              | 0          | 4600                             |                                  |                                     |     |
| - 1    | ON            | Vakolatok                                                                                             | pótlása,                                                                   | keskeny                    | vakolat                | tok pótlása oldalfalon,                                                                                                    | horonyv ésés                                                                                                    | sután                                                                                                    | 23 (                                                                                                    | m           |                | 63                                           | 400              | 1449       | 9200                             |                                  |                                     |     |
|        | ŌN            | Belső fest                                                                                            | éseknél 1                                                                  | ielūlet el                 | lőkészít               | tése, részmunkák;                                                                                                    |                                                                                                    |                                                                                                    | 50 1                                                                                                    | m2          |                | 519                                          | 440              | 25950      | 22000                            |                                  |                                     |     |
|        |               | glettelés,<br>vakolt feli                                                                             | műanyag<br>Noton bé                                                        | kotoan)<br>irmilvon        | yagú gle               | ettel (simítótapasszal),<br>atú belvisóchon                                                                                                    |                                                                                                    |                                                                                                    |                                                                                                    |             |                |                                              |                  |            |                                  |                                  |                                     |     |
| - 1    |               | tagolatlan                                                                                            | felületer                                                                  | , Deko s                   | simítóta               | apasz 100, fehér, EAN:                                                                                                    |                                                                                                    |                                                                                                    |                                                                                                    |             |                |                                              |                  |            |                                  | 172                              | 2 128                               | ,0  |
|        | Lliónzik      | 59950612<br>Liányzik                                                                                  | 77513                                                                      |                            |                        |                                                                                                    | Lliónyzik                                                                                                    | Lión                                                                                                    | v zik                                                                                                    | liónzik     | Liónyzik       | Liánzi                                       | k L              | liányzik   | Hiónyzik                         |                                  |                                     |     |
|        | - acuty∠n     | - nonyziłk                                                                                            |                                                                            |                            |                        |                                                                                                    | - naryzik                                                                                                    | ridfi                                                                                                    | ,                                                                                                    |             | - nonyzik      | rian/21                                      | "   <sup>•</sup> | na y zik   | · activizin                      | 221                              | 2 129                               | 0   |
|        |               |                                                                                                    |                                                                            |                            |                        |                                                                                                    | 1                                                                                                    |                                                                                                    |                                                                                                    |             | 1              |                                              |                  |            |                                  |                                  |                                     | 1   |
|        |               |                                                                                                    |                                                                            |                            |                        |                                                                                                    |                                                                                                    |                                                                                                    |                                                                                                    |             |                |                                              |                  |            |                                  |                                  |                                     |     |
|        | ON            | Merev, si<br>elágazó d                                                                                | mafalú m<br>obozokka                                                       | üanyag<br>al, előre        | védőcsá<br>elkész i    | ö elhelyezése,<br>tett falhoronyba                                                                                                    |                                                                                                    |                                                                                                    | 23 (                                                                                                    | m           |                | 47                                           | 220              | 1081       | 5060                             | 1435                             | 630                                 | 0   |
|        |               | vékonyfal                                                                                             | ú kivitelb                                                                 | en, könr                   | ıyü məc                | chanikai igénybevételre                                                                                                    |                                                                                                    |                                                                                                    |                                                                                                    |             |                |                                              |                  |            |                                  |                                  |                                     |     |
|        |               | III. vékom                                                                                            | rneret: 1<br>/falú, hai                                                    | i- io mit<br>lítható       | I, HYDE                | NO-THERM Delteri Mû                                                                                                    |                                                                                                    |                                                                                                    |                                                                                                    |             |                |                                              |                  |            |                                  | 40                               | 000                                 | 0   |
|        | ON            | merev mi                                                                                              | ianyag sz<br>umotók e                                                      | Orke vé                    | dőcső 1                | 11 mm, Kód: MU-III 11                                                                                                    |                                                                                                    |                                                                                                    | 00.                                                                                                    | -           |                | 97                                           | 40               | 061        | 020                              |                                  |                                     |     |
| _ [    |               | vagy veze                                                                                             | ezeren e                                                                   | rnába fe                   | se veu                 | rézvezetővel, leágazó                                                                                                    |                                                                                                    |                                                                                                    | 231                                                                                                    |             |                | 37                                           | 40               | 601        | 920                              |                                  |                                     |     |
| - 1    |               | kötésekke<br>szigetelés                                                                               | al,<br>: ellenáli <b>r</b>                                                 |                            |                        |                                                                                                    |                                                                                                    |                                                                                                    |                                                                                                    |             |                |                                              |                  |            |                                  |                                  |                                     |     |
| - 1    |               | a szerelve                                                                                            | inyekhe                                                                    |                            |                        | (A) 14                                                                                                    |                                                                                                    |                                                                                                    |                                                                                                    |             | 4              |                                              |                  |            | 100.0                            |                                  |                                     |     |
| - 1    |               | H05V-U 3                                                                                              | resztme<br>00/500\                                                         | 1                          | j Kjel.                | [3] Megnevezes<br>Horonyvésés, téolafalb                                                                                                    | an. 8 cm² kere                                                                                                    | esztmetszet                                                                                                    | ia Ia                                                                                                    | j Megjegy   | zes [3]Mei     | 23 m                                         | Egyseg           | [3] Anyag  | egys. [3] Di                     | 1 egys. [3]Σ<br>200              | Anyag<br>0                          | [3] |
|        | ŌN            | Komplett                                                                                              | világítás                                                                  | Ö                          | N                      | Vakolatok pótlása, kes                                                                                                    | kenyv akolatok                                                                                                    | pótlása old                                                                                                    | alfalon, ho                                                                                                    | oronyv ésés | s után         | 23 m                                         |                  |            | 63                               | 400                              | 1449                                | _   |
|        |               | Fali kapcs<br>kapcsolók                                                                               | solók elt                                                                  | 0                          | N                      | 10 cm szélességig<br>Relső festéseknél felül                                                                                                    | et előkészítése                                                                                                    | a részmunk                                                                                                    | ák:                                                                                                    |             |                | 50 m2                                        |                  |            | 519                              | 440                              | 25950                               |     |
| - 1    |               | kerettel, f                                                                                           | ehér R: 1                                                                  | ľ                          |                        | glettelés, műanyag köt                                                                                                    | őanyagú glette                                                                                                    | el (simítótap                                                                                                    | asszal),                                                                                                    |             |                | 00 1112                                      |                  |            | 010                              |                                  | 20000                               | 1   |
|        |               | Komplett                                                                                              | világítás<br>vóaliz et                                                     |                            |                        | vakolt felületen, bármil                                                                                                    | yen padozatú<br>ko simítótapa                                                                                                    | helyiségber                                                                                                    | 1,<br>δr. ΕΔΝ-                                                                                                    |             |                |                                              |                  |            |                                  |                                  |                                     |     |
|        | ÔN            |                                                                                                    | tlakozó                                                                    |                            |                        | 5995061277513                                                                                                    | unnotapa                                                                                                    |                                                                                                    | .,                                                                                                    |             |                |                                              |                  |            |                                  |                                  |                                     |     |
|        | ŌN            | kettős csa                                                                                            |                                                                            | Ō                          | N                      | Diszperziós festés műa<br>fehér vagy gyárilag gyi                                                                                                    | anyag bázisú v                                                                                                    | izes-diszpe                                                                                                    | rziós                                                                                                    |             |                | 50 m2                                        |                  |            | 51                               | 460                              | 2550                                | -   |
|        | ON ON         | kettős csa<br>2x2P+F c<br>Ealilácea                                                                   | satlakoz                                                                   |                            |                        | lekapart, előkészített a                                                                                                    | lapfelületen,                                                                                                    | ⊶, ujvagy i                                                                                                    | ~yr                                                                                                    |             |                |                                              |                  |            |                                  |                                  |                                     |     |
|        |               | kettős csa<br>2x2P+F c<br>Falilámpá<br>Light Led.                                                     | satlakoz<br>ik elhely<br>. Leddisz                                         |                            |                        |                                                                                                    |                                                                                                    |                                                                                                    | n. Héra                                                                                                    |             |                |                                              |                  |            |                                  |                                  |                                     |     |
| ,      | ON<br>ON      | kettős csa<br>2x2P+F c<br>Falilámpá<br>Light Led,<br>240 Lume                                         | satlakoz<br>k elhely<br>Leddisz<br>m, 3800                                 |                            |                        | vakolaton, ket retegber                                                                                                    | n, tagolatlan si                                                                                                    | M: 5005051                                                                                                    | 000119                                                                                                    |             |                |                                              |                  |            | 47                               | 220                              | 1081                                | -   |
|        | ON<br>ON<br>K | kettős csa<br>2x2P+F c<br>Falilámpá<br>Light Led,<br>240 Lume<br>100x32x7<br>Festés uta               | satlakoz<br>k elhely<br>Leddisz<br>n, 3800<br>2mm, C<br>áni kom            | ō                          | N                      | vakolaton, ket retegber<br>diszperziós belső falfer<br>Merev, simafalú műan                                                                                                    | n, tagolatlan si<br>sték, fehér, EA<br>yag védőcső e                                                                                                    | ma felülete<br>N: 5995061<br>Ihelyezése,                                                                                                    | 999118                                                                                                    |             |                | 23 m                                         |                  |            |                                  |                                  |                                     |     |
|        | on<br>on<br>k | kettős csa<br>2x2P+F c<br>Falilámpá<br>Light Led,<br>240 Lume<br>100x32x7<br>Festés uta               | satlakoz<br>ik elhely<br>. Leddisz<br>in, 3800<br>'2mm, C<br>áni komj      | ō                          | N                      | vakolaton, két rétegber<br>diszperziós belső falfes<br>Merev, simafalú műan<br>elágazó dobozokkal, el                                                                                                    | n, tagolatlan si<br>sték, fehér, EA<br>yag védőcső e<br>lőre elkészített                                                                                                    | ma felülete<br>N: 5995061<br>Ihelyezése,<br>t falhoronyb                                                                                                    | 999118<br>a,                                                                                                    |             |                | 23 m                                         |                  |            |                                  |                                  |                                     |     |
| ,      | ON<br>ON<br>K | kettős csa<br>2x2P+F c<br>Falilámpá<br>Light Led,<br>240 Lume<br>100x32x7<br>Festés uta               | satlakoz<br>ik elhely<br>, Leddisz<br>in, 3800<br>'2mm, C<br>áni komj      | ō                          | N                      | vakolaton, két rétegbei<br>diszperziós belső falfes<br>Merev, simafalú műan<br>elágazó dobozokkal, el<br>vékonyfalú kivitelben,<br>Név leges méret: 11-16                                                                                                    | n, tagolatlan si<br>sték, fehér, EA<br>yag védőcső e<br>lőre elkészített<br>könnyű mecha<br>mm, HYDRO                                                                                                    | ma felülete<br>N: 5995061<br>Ihelyezése,<br>falhoronyb<br>nikai igényl<br>-THERM be                                                                                                    | 999118<br>a,<br>pevételre,<br>eltéri Mu                                                                                                    |             |                | 23 m                                         |                  |            |                                  |                                  |                                     |     |
| ,      | on<br>on<br>k | kettős csa<br>2x2P+F c<br>Falilámpá<br>Light Led,<br>240 Lume<br>100x32x7<br>Festés uta               | satlakoz<br>k elhely<br>, Leddisz<br>in, 3800<br>2mm, C<br>âni komj        | o                          | N                      | vakolaton, ket retegber<br>diszperziós belső falfes<br>Merev, simafalú műan<br>elágazó dobozokkal, el<br>vékonyfalú kivitelben,<br>Névleges méret: 11-16<br>III. vékonyfalú, hajlítha                                                                                                    | n, tagolatlan si<br>sték, fehér, EA<br>yag védőcső e<br>lőre elkészített<br>könnyű mecha<br>mm, HYDRO<br>tó                                                                                                    | Ima felülete<br>IN: 5995061<br>Ihelyezése,<br>I falhoronyb<br>Inikai igényi                                                                                                    | 999118<br>a,<br>pevételre,<br>eltéri Mū                                                                                                    |             |                | 23 m                                         |                  |            |                                  |                                  |                                     |     |
| 1      | ON<br>ON<br>K | kettős csa<br>2x2P+F c<br>Falilámpá<br>Light Led,<br>240 Lume<br>100x32x7<br>Festés uta               | satlakoz<br>k elhely<br>Leddisz<br>m, 3800<br>2mm, C<br>áni kom            | 0                          | N                      | vakolaton, ket retegber<br>diszperziós belső falfet<br>Merev, simafalú műan<br>elágazó dobozokkal, el<br>vékonyfalú kivitelben,<br>Név leges méret: 11-16<br>III. vékonyfalú, hajlitha<br>merev műanyag szürk<br>Szigetelt vezetők elhed                                                                                                    | n, tagolatlan si<br>sték, fehér, EA<br>yag védőcső e<br>lőre elkészített<br>könnyű mecha<br>mm, HYDRO<br>tó<br>e védőcső 11 r<br>yazése védőcső                                                                                                    | Ima felülete<br>IN: 5995061<br>Ihelyezése,<br>I falhoronyb<br>Inikai igényl<br>I-THERM be<br>Imm, Kód: N<br>Sőbe húzva                                                                                                    | 999118<br>a,<br>pevételre,<br>eltéri Mu<br>IU-III 11                                                                                                    |             |                | 23 m                                         |                  |            | 37                               | 40                               | 851                                 |     |
|        | ON<br>ON<br>K | kettős csa<br>2x2P+F c<br>Falilámpá<br>Light Led,<br>240 Lume<br>100x32x7<br>Festés uta               | satlakoz<br>ik elhely<br>I. Leddis<br>In, 3800<br>2mm, C<br>âni komj       | ō                          | N                      | vakolaton, ket retegbei<br>diszperziós belső falfe<br>Merev, simafalú műan<br>elágazó dobozokkal, el<br>vékonyfalú kivitelben,<br>Névleges méret: 11-16<br>III. vékonyfalú, hajlitha<br>merev műanyag szűrk<br>Szigetelt vez etké elhel<br>vagy vez etékcsatornáb                                                                                                    | n, tagolatlan si<br>sték, fehér, EA<br>yag védőcső e<br>lőre elkészített<br>könnyű mecha<br>o mm, HYDRO<br>tó<br>e védőcső 11 r<br>yezése védőcs<br>a fektetve, rés                                                                                                    | ma telülete<br>N: 5995061<br>Ilhelyezése,<br>I falhoronyb<br>anikai igényl<br>- THERM bé<br>mm, Kód: N<br>sőbe húzv a<br>zvezetővel,                                                                                                    | a,<br>pevételre,<br>litéri M0<br>IU-III 11                                                                                                    |             |                | 23 m<br>23 m                                 |                  |            | 37                               | 40                               | 851                                 |     |
| 1      | ON<br>ON<br>K | Cseinakuz<br>kettős csas<br>2x2P+F c<br>Falilámpá<br>Light Led,<br>240 Lume<br>100x32x7<br>Festés uta | satlakoz<br>k elhely<br>I. Leddiss<br>In, 3800<br>2mm, C<br>áni komj       | ō                          | N<br>N                 | vakolaton, ket retegbei<br>diszperziós belső falfer<br>Merev, simafalú műany<br>elágazó dobozokkal, el<br>vékonyfalú kivitelben, I<br>Névleges méret: 11-16<br>III. vékonyfalú, hajlitha<br>merev műanyag szűrki<br>Szigetelt vez etké elhel<br>vagy vez etékcsatornát<br>kötésekkel,<br>szigeteltés ellenállás m                                                                                                    | n, tagolatlan si<br>sték, tehér, EA<br>yag védőcső e<br>jőre elkészített<br>könnyű mecha<br>mm, HYDRO<br>tó<br>a védőcső 111<br>yaz ése védőcs<br>a fektetve, réz<br>éréssel.                                                                                                    | ma telülete<br>N: 5995061<br>ilhelyezése,<br>t falhoronyb<br>unikai igényl<br>- THERM be<br>mm, Kód: N<br>sőbe húzv a<br>zvezetővel,                                                                                                    | 999118<br>a,<br>pevételre,<br>Itéri Mu<br>IU-III 11<br>Ieágazó                                                                                                    |             |                | 23 m                                         |                  |            | 37                               | 40                               | 851                                 |     |
| 1      | ON<br>ON<br>K | kettős csa<br>2x2P+F c<br>Falilámpá<br>Light Led,<br>240 Lume<br>100x32x7<br>Festés uta               | satlakoz<br>k elhely<br>I. Leddisi<br>In, 3800<br>Zmm, C<br>źmi kom        | ō                          | N<br>N                 | väkolaton, kär retegben<br>diszperziós belős fallet<br>Merev, simafalú műam<br>elágazó dobozokkal, el<br>vékonyfalú kivitelben,<br>Név leges mérel: 11-16<br>III. vékonyfalú, hajlitha<br>merev műanyag szűrki<br>Szigeteli vazetek elhel<br>kötésekkel,<br>szigetelés ellenállás m<br>a szerelvényekhez csa                                                                                                    | n, tagolatlan si<br>stök, fehör, EA<br>yag védőcső e<br>könnyű mecha<br>mm, HYDRO<br>tó<br>av édőcső 11 r<br>yazése védőcs<br>a fektetve, réz<br>éréssel,<br>tlakozó vezeté                                                                                                    | ma telülete<br>N: 5995061<br>ihelyezése,<br>i falhoronyb<br>unikai igényl<br>-THERM be<br>mm, Kód: N<br>sőbe húzva<br>zvezetővel,                                                                                                    | 999118<br>a, pevételre,<br>eltéri M0<br>IU-III 11<br>leágazó                                                                                                    |             |                | 23 m                                         |                  |            | 37                               | 40                               | 851                                 |     |
| 1      | ON<br>ON<br>K | vettős csz<br>2x2P+F c<br>Falifámpá<br>Light Led,<br>240 Lume<br>100x32x7<br>Festés ut                | satlakoz<br>k elhely<br>I. Leddisi<br>In, 3800<br>Zmm, C<br>Żmi kom        | ō                          | N                      | viakolaton, kar fetegpee<br>diszperziós belős fallető<br>Merev, simafalú műan<br>kelőgazó dobozokkal, el<br>vékonyfalú kivitelben,<br>Névleges méret: 11-16<br>III. vékonyfalú kövitelben,<br>Szigetelti vazoték elhel<br>vagy vazetékcsatomát<br>kölösekkel,<br>szigetelős ellenállás m<br>a szerelvényekhez csa<br>nélkül, keresztmetszet<br>HoSv-U 300/5000 tra                                                                                                    | n, tagolatlan si<br>stek, fehér, EA<br>yag védőcső e<br>före elkészített<br>könnyű mecha<br>mm, HYDRO<br>tó<br>a védőcső 11 r<br>yezése védőcs<br>a fektetve, réz<br>éréssel,<br>tlakozó vezeté<br>c 0,5-2,5 mm <sup>2</sup> , 5 mm <sup>2</sup> .                                                                                                    | ma telülete<br>N: 5995061<br>ihelyezése,<br>f falhoronyb<br>unikai igényl<br>-THERM be<br>mm, Kód: N<br>sőbe húzv a<br>zvezetővel,<br>pannonCoi<br>rázy ezetőv                                                                                                    | 999118<br>a,<br>bevételre,<br>ltéri M0<br>IU-III 11<br>leágazó<br>cotése<br>n-Kábel<br>el (MCu)                                                                                          |             |                | 23 m                                         |                  |            | 37                               | 40                               | 851                                 |     |
| 1      | ON<br>ON<br>K | vettős csz<br>2x2P+F c<br>Falilámpá<br>Light Led,<br>240 Lume<br>100x32x7<br>Festés ut                | satlakoz<br>ik elhely<br>I. Leddis<br>in, 3800<br>2mm, C<br>áni kom        | 0                          | N<br>N                 | väkolaton, kar retegpeo<br>diszperziós belős fallető<br>Merev, simafalú műan<br>kelgazó dobozokkal, el<br>vékonyfalú kivilelben, j<br>Névleges méret 1: 1-tő<br>III. vékonyfalú, hajlitha<br>merev műanyag szűkk<br>Szigetelt vazoték elhel<br>vagy vezetékcsatomát<br>kötösekkal,<br>szigetelős ellenállás m<br>a szerelvényekhaz csa<br>nélkül, keresztmelszet<br>HosV-J 300/500V 1x0<br>Kompiett világítási ás                                                                                                    | n, tagolatlan si<br>stök, fehér, EA<br>vag védőcss e<br>lőre elkészített<br>könnyű mecha<br>nm, HYDRO<br>tó<br>a védőcső 11 r<br>yaz ése védőci<br>óréssel,<br>tlakozó vezeté<br>c 0,5-2,5 mm <sup>2</sup> , tömör<br>telekommunik                                                                                                    | ma telülete<br>N: 5995061<br>Ihelyezése,<br>I falhoronyb<br>nikai igényl<br>- THERM be<br>mm, Kód: N<br>sőbe húzva<br>zvezetővel,<br>ökvégek bel<br>PannonCo<br>rézvezetőv<br>ációs szere                                                                                                    | 999118<br>a,<br>bevételre,<br>iltéri Mo<br>IU-III 11<br>leágazó<br>otése<br>n-Kábel<br>el (MCu)<br>lvények;                                                                              |             |                | 23 m<br>23 m<br>2 db                         |                  |            | 37                               | 40                               | 851                                 |     |
| 1      | ON<br>ON<br>K | Saliaku<br>kettős csz<br>2x2P+F c<br>Falilámpá<br>Light Led,<br>240 Lume<br>100x32x7<br>Festés ut     | satlakoz<br>ik elhely<br>I. Leddis<br>in, 3800<br>2mm, C<br>âni kom        | 0                          | N<br>N                 | viakolaton, kar retegtber<br>diszperzicis belős fallet<br>Merev, simafalú műan<br>elágazó dobozokkal, el<br>vékonyfalú kivilelban, n<br>Név leges méret: 11-16<br>III. vékonyfalú, hajlitha<br>merev műanyag szükk<br>Szigotelt vezeték elhel<br>vagy vezeték elhel<br>vagy vezeték elhel<br>kötésekkal,<br>szigeteldés ellenállás m<br>a szerelvényekhez csa<br>nélkol, keresztmetszet<br>HosV-U 300/500/ 130<br>Komplett világítási és<br>Fali kapcsolók elhelyee                                                                                                    | n, tagolatlan si<br>stök, fehér, EA<br>vag védőcső e<br>lőre elkészített<br>könnyű mecha<br>nm, HYDRO<br>tó<br>a védőcső 11 1<br>yaz ése védőc<br>á fektetve, réz<br>éréssel,<br>tlakozó vezeté<br>c 0,5-2,5 mm <sup>2</sup> , tömör<br>telekommunik<br>cése, sullyeszt                                                                                                    | ma teileite<br>N: 5995061<br>Ihelyezsése<br>t falhoronyb<br>Inikai igényi<br>-THERM be<br>mm, Kód: N<br>söbe húzv a<br>zvezetővel,<br>Söbe húzv a<br>zvezetővel,<br>Söbe húzv a<br>szerezetőv<br>ációs szere<br>ve, 10.4 egy<br>usí kazves                                                                                                    | 999118<br>a,<br>pevételre,<br>iltéri Ma<br>IU-III 11<br>leágazó<br>m-Kábel<br>el (MCu)<br>Ivények;<br>pólusú<br>ó                                                                        |             |                | 23 m<br>23 m<br>2 db                         |                  |            | 37                               | 40<br>640                        | 851                                 |     |
| '      | ON<br>ON<br>K | Salado<br>kettős csz<br>2x2P+F c<br>Falilámpá<br>Light Led<br>240 Lume<br>100x32x7<br>Festős ut       | satlakoz<br>k elhely<br>I. Leddis<br>n, 3800<br>2mm, C<br>áni komj         | ō                          | N<br>N                 | viakolaton, kar fetegpee<br>diszperziób subelő falleté<br>Merev, simafalú műan<br>Névleges méret: 11-té<br>III. vékonyfalú kivitelben,<br>Névleges méret: 11-té<br>III. vékonyfalú kivitelben,<br>Szigatoli vezeték elhel<br>vagy vez dékesatomát<br>kotásekkel,<br>az szerelványekhez csa<br>nélkal, keresztmelszet<br>Hos-L 300/500/ 1x0<br>Kompieti világítási és<br>Fali kapcsolók, LEGRAND<br>kerettel, fehr R: 7238                                                                                                    | n, tagolatlan si<br>sték, fehér, EA<br>yag védőcső e<br>főre elkészített<br>mm, HYDRO<br>tó<br>a védőcső 11 I<br>yezése védőcs<br>a fektetve, réz<br>éréssel,<br>tlakozó vezeté<br>c 0,5-2,5 mm²,<br>5 mm², tömör<br>Cariva egypöl<br>01                                                                                                    | ma teileite<br>IN: 599505<br>Ihelyazáse,<br>I falhoronyb<br>Inikai igényi<br>- THERM bé<br>söbe húzva<br>zvezetővel,<br>äkvégek bel<br>PannonCor<br>rázv azeté<br>ációs szere<br>ve, 10A egy<br>usú kapcso                                                                                                    | 999118<br>a,<br>peréteire,<br>litéri Mu<br>IU-III 11<br>leágazó<br>kötése<br>el (MCu)<br>tvények;<br>ppölusú<br>ó                                                                        |             |                | 23 m<br>23 m<br>2 db                         |                  |            | 37                               | 40                               | 851                                 |     |
| 1      | ON<br>ON<br>K | Saliado2<br>kettős csz<br>2x2P+F c<br>Falilámpá<br>Light Led,<br>240 Lume<br>100x32x7<br>Festés ut:   | satlakoz<br>k elhely<br>I. Leddis<br>n, 3800<br>2mm, C<br>áni komj         | 0                          | N<br>N<br>N            | viakolaton, kar feteggee<br>diszperzide belős fallet<br>Merev, simafalú műan<br>kelyazó dobozokkal, el<br>vékonyfalú kivitelben, i<br>Névloges mérel: 11-té<br>III. vékonyfalú kivitelben,<br>merev műanyag szűrk<br>Szigetell vezeték elhel<br>vagy vezetékcsatomát<br>kötösekkal,<br>szigetelős ellenállás m<br>a szerelvényekhez csa<br>nélkol, keresztmetszet<br>Fali kapcsolós vi to<br>Kompiett világítási és<br>kapcsolók, LEGRAND<br>kerettel, fehő r. 7:738                                                                                                    | n, tagolatlan si<br>stök, fohr, EA<br>stök, fohr, EA<br>stök, fohr, EA<br>stök, fohr, EA<br>sig vidőcső<br>för elikészített<br>környű mecha<br>mm, HYDDO<br>tó<br>sv édőcső 11 1<br>yaz ése védőci<br>ta fohrbur, rá<br>rássel,<br>takozó vazás<br>rássel,<br>takozó sollyeszt<br>Cariva egypól<br>ol<br>telekommunik<br>telekommunik<br>telekommunik<br>telekommunik<br>telekommunik<br>telekommunik                                                                                                    | ma teileite<br>IN: 599505<br>Ihelyazáse,<br>I falhoronyb<br>Inikai igényi<br>- THERM bé<br>söbe húzva<br>zvezetővel,<br>kivégek bel<br>PannonCor<br>rázv azeté<br>ációs szere<br>ve, 10A egy<br>usú kapcsol<br>ációs szere                                                                                                    | 999118<br>a,<br>bevételre,<br>litéri Mů<br>IU-III 11<br>leágazó<br>kötése<br>n-Kábel<br>el (MCu)<br>véňyek;<br>pölusú<br>ó<br>véňyek;                                                    |             |                | 23 m<br>23 m<br>2 db<br>2 db                 |                  |            | 37<br>861<br>1106                | 40<br>640<br>640                 | 851                                 |     |
|        | ON<br>ON<br>K | Saliado2<br>kettős csz<br>2x2P+F c<br>Falilámpá<br>Light Led,<br>240 Lume<br>100x32x7<br>Festés ut:   | satlakoz<br>k elhely<br>I. Leddiss<br>in, 3800<br>2mm, C<br>áni kom        | 0                          | N<br>N<br>N            | viakolaton, kar fetegpee<br>diszperziós belős fallető<br>Merev, simafalú műan<br>kelőgazó dobozokkal, el<br>vékonyfalú kivilelben, f<br>Névleges méret: 11-16<br>III. vékonyfalú kivilelben, f<br>Szigeleti vazoték elhel<br>vagy vazetékcsatomát<br>kötösskkel,<br>szigelelős ellenállás m<br>szerelvényekhez csa<br>nélkül, keresztmetszet<br>HosV-J 300/500V 1x0<br>Komplett világítási és<br>Csatlakozóalizat elhelye<br>kettős csatlakozóalizat elhelye<br>kettős csatlakozóalizat elhelye                                                                                                    | 1, tagolatlan si<br>stök, fahár, EA<br>gay vidőcső<br>fáre alkészített<br>könnyű mechan<br>mm, HYDRO<br>tö<br>a védőcső 11 1<br>yaz ése védőcs<br>fárássel,<br>flakozó vazoté<br>frássel,<br>flakozó vazoté<br>telekommunik<br>cése, söllyesz<br>Cariva egypöl<br>D1<br>lelekommunik<br>rezése, söllyes<br>(2xzP+F), LE                                                                                                    | ma teileite<br>IN: Se9506:<br>Ihelyezése,<br>Italboronyb<br>Inikai igényi<br>HTHERM be<br>mm, Kód: N<br>söbe hűzv a<br>zvezetővel,<br>skvégek bel<br>PannonCoi<br>rázvazetőv<br>ációs szere<br>ve, 10A egy<br>usű kapcsoi<br>ációs szere<br>ztve, 16A, i<br>GRAND Ca                                                                                                    | 999118<br>a,<br>bevételre,<br>litéri Mů<br>LU-III 11<br>leágazó<br>kötése<br>n-Kábel<br>el (MCu)<br>vóřnyek;<br>pólusú<br>ó<br>vények;<br>joldelt,<br>říva                               |             |                | 23 m<br>23 m<br>2 db<br>2 db                 |                  |            | 37<br>861<br>1106                | 40<br>640<br>640                 | 851                                 |     |
|        | ON<br>K       | Saliaho2<br>kettős csz<br>2x2P+F c<br>Falilámpá<br>Light Led,<br>240 Lume<br>100x32x7<br>Festés uti   | satlakoz<br>k elhely<br>I. Leddiss<br>in, 3800<br>2mm, C<br>áni kom        | 0                          | N<br>N<br>N            | väkolaton, kär retegben<br>diszperziós belős fallető<br>Merev, simafalú műam<br>telőgazó dobozokkal, el<br>vőkonyfalú kivilelben, j<br>Névleges méret: 11-16<br>III. vékonyfalú kivilelben, j<br>Szigetelt vazoték elhel<br>vagy vazetékcsatomáti<br>kötösekkal,<br>szigetelős ellenállás m<br>a szerelvényekhaz csa<br>nélköl, keresztmelszet<br>HosV-U 300/5000 1x0<br>Kompiett világítási és<br>Csatlakozdaljzat elhely<br>köttős csatlakozdaljzat elhely<br>köttős csatlakozdaljzat elhely<br>köttős csatlakozdaljzat elhely                                                                                                    | 1, tagolatlan si<br>tak, takir, Edika<br>yag védőcső e<br>före elikészlitett<br>konnyű medat<br>mm, HVDRO<br>tó<br>tó<br>svédőcsö 11<br>yazésse védőcs<br>ai fektetve, rés<br>árdssel,<br>tlakozó vazetk<br>i takozó vazetk<br>i tako                                                                                                    | ma teiliete<br>IN: Se9506:<br>Ihelyezése,<br>talhoronyb<br>Ihelyezése,<br>talhoronyb<br>Ihelyezése,<br>talhoronyb<br>Ihelyezése<br>mm, Kód: N<br>Söbe hűzv a<br>zvezelővel,<br>äkvégek bel<br>PannonCoi<br>rázvezelőv<br>ációs szere<br>ve, 10A egy<br>usú kapcsoi<br>ációs szere<br>ztve, 16A, I<br>GRAND Ca<br>AGRAND Ca<br>Sezere<br>Sezere ve, 16A, I<br>GRAND Ca<br>Sezere ve, 16A, I<br>GRAND Ca                                                                                                    | segent 18<br>a,<br>servételre,<br>ittéri Ma<br>IU-III 11<br>leágazó<br>kötése<br>el (MCu)<br>vérryek;<br>pólusú<br>ó<br>vérryek;<br>joldet,<br>riva                                      |             |                | 23 m<br>23 m<br>2 db<br>2 db                 |                  |            | 37<br>861<br>1106                | 40 640 640                       | 851<br>1722<br>2212                 |     |
|        | ON<br>ON<br>K | Saliano2<br>kettős csz<br>2x2P+F c<br>Falilámpá<br>Light Led,<br>240 Lume<br>100x32x7<br>Festés uti   | satlakoz<br>k elhely<br>I. Leddis<br>In, 3800<br>Zmm, C<br>Żmi komj        | 0<br>0<br>0<br>0           | N<br>N<br>N<br>N       | viakolaton, kar fetegpee<br>diszperziós belős falleté<br>Merev, simafalú műan<br>Névleges méret: 11-tő<br>III. vékonyfalú kivitelben,<br>Névleges méret: 11-tő<br>III. vékonyfalú kivitelben,<br>Szigetelő vezeték elhel<br>szigetelős ellenállás m<br>a szerelványekhaz csa<br>nélkül, koresztmelszet<br>HoS-J 30/500/ 1x0<br>Kompiett világítási ás<br>Fali kapcsolók, LEGRAND<br>Korettel, fehér R: 7239<br>Kompiett világítási<br>csatlakozdájzat elhely<br>kettős csatlakozdájzat elhely<br>ketős csatlakozdájzat elhely<br>ketős csatlakozdájzat elhely<br>ketős csatlakozdájzat elhely<br>ketős csatlakozdájzat elhely<br>ketős csatlakozdájzat elhely<br>ketős csatlakozdájzat elhely<br>ketős csatlakozdájzat elhely<br>ketős csatlakozdájzat elhely                                                                     | 1, tagolatlan si<br>ak, takir, Edik, Edik<br>yag védőcső a<br>kör elikkezített<br>környű medhar<br>mm, HYDRO<br>tó<br>tó<br>a fektetve, rés<br>éréssel,<br>talakozó vezetét<br>0, 0,5-2,5 mm <sup>2</sup> , tömör<br>talekommunik<br>cse, süllyesz<br>Cariva egypöl<br>D1<br>telekommunik<br>cse, süllyesz<br>(212P+7), LE<br>at telekor. Edik<br>at telekor. Fillyesz<br>a telekor. Fillyesz<br>a telekor. Fill                                                                                                    | ma teiliete<br>IN: Se9505:<br>Ihelyazáse,<br>I falhoronyb<br>Inikai igényi<br>THERM be<br>mm, Kód: N<br>söbe húzva<br>zvezetővel,<br>Skvégek bel<br>PannonCoi<br>rázv szető<br>ve, 10A egy<br>usú kapcsol<br>ációs szere<br>ve, 10A, i<br>GRAND Ca<br>3627<br>J-ss kivitelb<br>J-s, falki karzo                                                                                                    | 999118<br>a,<br>pevéteire,<br>iltéri Mu<br>IU-III 11<br>leágazó<br>kötése<br>el (MCu)<br>Véñyek;<br>jólusú<br>ó<br>véñyek;<br>jólusú<br>o<br>vények;<br>jólusú<br>o<br>vények;<br>jólusú |             |                | 23 m<br>23 m<br>2 db<br>2 db<br>3 db         |                  |            | 37<br>861<br>1106<br>4785        | 40<br>640<br>640<br>2100         | 851<br>1722<br>2212<br>14355        |     |
|        | ON<br>K       | Saliando2<br>kettős csz<br>222P+F c<br>Falilámpá<br>Light Led,<br>240 Lume<br>100x32x7<br>Festés ut:  | satlakoz<br>k elhedy<br>Leddisz<br>77mm, C                                 | 0<br>0<br>0<br>0<br>0      | N<br>N<br>N            | viakolaton, ker fetegpee<br>diszperzido belős fallető<br>Merev, simafalú műan<br>kerev, simafalú műan<br>kerev műaryag szűrk<br>Szigetölt vez etők elhől<br>vagy vez előkcsatomát<br>kötösökkel,<br>szigetölés ellenállás m<br>a szerelvéryekhez csa<br>nélkúl, keresztmetszet<br>HosV-J 300/500V 1x0<br>Kompiett világítási és<br>Fali kapcsöltők elhölyez<br>kapcsolók, LEGRAND<br>kerettel, fehér P: 2739<br>Kompiett világítási<br>ze2P-F csatlakozóajjzat elhöly<br>kettős csatlakozóajjzat elhöly<br>ketős csatlakozóajjzat elhöly<br>ketős csatlakozóajjzat elhöly<br>ketős csatlakozóajj                                                                                                    | n, tagotatlan si<br>atk, tehér, Edik, tehér, Edik, tehér, Edik, tehér, Edik, tehér, Edik, tehér, Edik, tehér, Edik, tehér, tehér atk, tehér atk                                                                                                    | ma teileite<br>IN: 599505<br>Ihelyazása,<br>t falhoronyb<br>Inikai igényi<br>THERM be<br>mm, Kód: N<br>söbe húzva<br>zvezetővel,<br>Skvégek bel<br>PannonCor<br>rézv szelővel,<br>Skvégek bel<br>PannonCor<br>rézv szelős<br>szere<br>va, 10A egy<br>usú kapcsol<br>ációs szere<br>sztve, 16A, 1<br>GRAND Ca<br>3627<br>D-es kivítelb<br>a, fali kar25<br>0, Ezost,                                                                                                    | 999118<br>a,<br>peréteire,<br>litéri Mo<br>IU-III 11<br>leágazó<br>kötése<br>n-Kábcul<br>el (MCU)<br>vények;<br>oóldelt,<br>ríva<br>en, Life<br>oV, 3W,                                  |             |                | 23 m<br>23 m<br>2 db<br>2 db<br>3 db         |                  |            | 37<br>861<br>1106<br>4785        | 40<br>640<br>640<br>2100         | 851<br>1722<br>2212<br>14355        |     |
|        | ON<br>K       | Sediado2<br>kettős csz<br>2x2P+F c<br>Falilámpá<br>Light Led,<br>240 Lume<br>100x32x7<br>Festés ut:   | satlakoz<br>k. elhedy<br>I. podisi<br>zmm, C<br>zmm, C<br>zmm, C<br>zmm, C | 0<br>0<br>0<br>0           | N<br>N<br>N            | viakolaton, kar feteggee<br>diszperzide belés fallet<br>Merev, simafalú műan<br>kelyazó dobozokkal, el<br>vékonyfalú kivitelben, i<br>Névleges mérel: 11-té<br>III. vékonyfalú kivitelben, i<br>Merev műaryag szűrk<br>Szigetellt vezeték elhel<br>vagy vezetékcsatomát<br>kötösökkal, keresztmetszet<br>kötösökkal, keresztmetszet<br>hősz-U 300'sövöl 1x0<br>Kompiett világítási és<br>Csatlákozdaljzat elhély<br>ketős csatlákozdaljzat<br>szezelvényett világítási és<br>Csatlákozdaljzat elhély<br>ketős csatlákozdaljzat<br>zyz2+f csatlákozdaljzat<br>zyz2+f csatlákozdaljzat<br>240 Lumen, sakotk, műsék<br>tő kető ketőkök elhélyezés<br>Light Led, Leddiszkot<br>240 Lumen, sakotk, műsék té<br>ketős csatlákozdaljzat<br>240 Lumen, sakotk, műsék té<br>ketők ketőkök ketők ketők ketők ketők ketők<br>zákotkozdaljzat | n, tagotatlan si<br>atok, tohér, Exikadova<br>konyá medizesé a<br>konyá medizesé<br>konyá medize<br>tokonyá medize<br>nemecká si<br>tokonyá medize<br>tokonyá medize<br>tokonyá medize<br>tokonyá medize<br>tokonyá<br>tokonyá medize<br>tokonyá<br>tokonyá<br>tokony<br>tokony<br>tokonyá<br>tokonyá<br>tokonyá<br>tokonyá<br>tok | ma teilulete<br>IN: Segesofi<br>Ihelyezdse,<br>Italhoronybk<br>-THERM be<br>mm, Kód: N<br>söbe hűzva<br>zvezetővel,<br>Söbe hűzva<br>söbe hűzva<br>söbe hűzva | 999118<br>a,<br>sevětelro,<br>itkří Mů<br>IU-III 11<br>leágazó<br>úblése<br>n-Kábel<br>el (MCu)<br>tvěryek;<br>joldsů,<br>říva<br>en, Life<br>oV, 3W,                                    |             |                | 23 m<br>23 m<br>2 db<br>2 db<br>3 db         |                  |            | 37<br>961<br>1106<br>4785        | 40<br>640<br>640<br>2100<br>6000 | 851<br>1722<br>2212<br>14355        |     |
|        | ON<br>K       | Ugala Java<br>2229-Ff Ealidanga<br>Light Lad.<br>100x32x7x4<br>Festés ut:                             | satlakoz<br>k.elhety<br>n, 3800<br>zmm, C<br>ani kom                       | 0<br>0<br>0<br>0<br>0<br>0 | N<br>N<br>N            | väkolaton, kär fetögbe<br>dissperzids belső fallet<br>Merev, simafalú múan<br>Névleges méret: 11-16<br>III. vékonyfalú kivilelben,<br>Névleges méret: 11-16<br>III. vékonyfalú kivilelben,<br>Szigetelit vazdték elhel<br>vagy vazdtékcsatomáti<br>kölssekkel,<br>szigetelés ellenállás m<br>szerelvényekhez csa<br>nélkol, keresztmetszat<br>körsék kelőskek kel<br>Kompiett világítási és<br>Csattakozdaljzat elhelye<br>ketős csattakozdaljzat elhelye<br>ketős csattakozdaljzat elhelye<br>ketős csattakozdaljzat elhelye<br>ketős csattakozdaljzat elhelye<br>ketős csattakozdaljzat elhelye<br>ketős csattakozdaljzat elhelye<br>szel ketős csattakozdaljzat<br>242P-F csattakozdaljat<br>240 Lumen, 300K, m<br>100x32x72mm, CSZ: [                                                                                         | 1, tagotattan si<br>atak, tahér, Eak<br>kayag vádčssá si<br>köra elkászített<br>könnyű machar<br>mm, HYDRO<br>tó<br>ó<br>vádčas si<br>vádčas si<br>vádčasi<br>vádčas s                                                                                                    | ma teiliete<br>IN: 599505<br>Ihelyazáse,<br>Italhoronyby<br>THERM bé<br>mm, Kód: N<br>söbe hűzva<br>zvezetővel,<br>söbe hűzva<br>zvezetővel,<br>békvégek bel<br>PannonCou<br>ációs szere<br>ve, 10A egy<br>usű kapcsol<br>ációs szere<br>ztve, 16A,<br>GRAND Ca<br>3627<br>O-as kivitelb<br>a, fali kar22<br>VW<br>Kák                                                                                                    | 999118<br>a,<br>pevětelro,<br>litěri Mu<br>IU-III 11<br>leágazó<br>koláse<br>n-Kábel<br>e (MCu)<br>tvěryek;<br>oldet,<br>říva<br>en, Life<br>oV, 3W,                                     |             |                | 23 m<br>23 m<br>2 db<br>2 db<br>3 db<br>1 db |                  |            | 37<br>861<br>1106<br>4785<br>140 | 40<br>640<br>2100<br>6000        | 851<br>1722<br>2212<br>14355<br>140 |     |

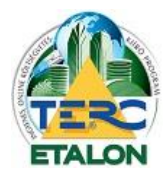

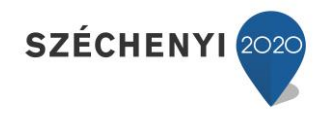

# 4. ÖN összehasonlítás

Az összehasonlító modul előfizetése esetén a költségvetések összehasonlításán kívül még egy funkció elérhetővé válik a felhasználók számára

- Egy költségvetésen belüli tételek adatainak összehasonlítása a legújabb ÖN adattár adataival.

|       | 🗗 ÖN összehasonlítás | A Ellenőrzés | 📝 Fedlap |
|-------|----------------------|--------------|----------|
| sítás | 🔥 Árazás             |              |          |

A funkció elérhető a rendszer kezelő felületéről, a listából a vizsgálandó költségvetés kiválasztása után az **"ÖN összehasonlítás"** gomb segítségével.

Az ablak felső soraiban határozható meg a megjelenítendő tételek és mezők láthatósága.

**1./** Az első sor ikonjai jelmagyarázatként is szolgálnak a tétel felsorolás első oszlopában mutatott ikonokhoz.

A "megjelenítendő tételek melletti négyzetből a "pipát" kikapcsolva elrejthetők a listából pl. az ÖN aktuális adattárral megegyező tételek.

**2./** A második beállításokat tartalmazó sorban pedig a tételekhez tartozó mezők jeleníthetők meg, vagy kapcsolhatók ki.

|            | lenítendő | tételek |          | megegy                                     | ező (        | / 📋 eltérő 🔽 🌀                                                                                                    | ON adattá                                     | rból t                                                                                                    | örölt 🔽 🥹 ÖN adattárt                                                                                                    | an nem szerej                                                                                                 | plõ                                                                                                    |                                                                                                    |                                                                                                    |                                                                                |                   | PDF PDF export                                                              |                                                       |                                                                                                    |
|------------|-----------|---------|----------|--------------------------------------------|--------------|----------------------------------------------------------------------------------------------------|-----------------------------------------------|----------------------------------------------------------------------------------------------------|----------------------------------------------------------------------------------------------------|----------------------------------------------------------------------------------------------------|----------------------------------------------------------------------------------------------------|----------------------------------------------------------------------------------------------------|----------------------------------------------------------------------------------------------------|--------------------------------------------------------------------------------|-------------------|-----------------------------------------------------------------------------|-------------------------------------------------------|----------------------------------------------------------------------------------------------------|
| /legje     | lenítendő | mezők   | V Meg    | nevezés                                    |              | Egység 📝 Anyag                                                                                                    | ár egységre                                   |                                                                                                    | Gépktsg. egységre 📗 I                                                                                                    | Munkadîj egysê                                                                                                | égre [                                                                                                    | Normaidõ 📗 Rezsió                                                                                                    | radíj Összes munka                                                                                                    | nem                                                                            |                   |                                                                             | ~                                                     |                                                                                                    |
|            | Ssz. 🔺    |         | Tételszá | im                                         |              | h                                                                                                    | legnevezés                                    | ŐN                                                                                                    | M                                                                                                    | legnevezés                                                                                                    |                                                                                                    |                                                                                                    | Anyagár egység                                                                                                    | e ŐN Any                                                                       | agár eg           | gységre %                                                                   |                                                       |                                                                                                    |
| $\odot$    | 1         | â       | 11-003-  | 1.2.1.2                                    |              | [11] >                                                                                                    | Köv(H) Körny                                  | yezet                                                                                                    | i hatásoknak ki ne… X                                                                                                    | (0v(H) Környez                                                                                                | zeti hata                                                                                                    | soknak ki ne                                                                                                    |                                                                                                    | 12783                                                                          |                   | 12783                                                                       |                                                       |                                                                                                    |
| Ð          | 2         | â       | 33-001-  | <b>1.1.1.1</b> .1                          | 1.1.1-       | 110002 [33] T                                                                                                    | leherhordó é                                  | ės kito                                                                                                    | itő falazat készítés T                                                                                                    | eherhordó és l                                                                                                | kitöltő fa                                                                                                    | alazat készítés                                                                                                    |                                                                                                    | 25081                                                                          |                   | 23000 ↓                                                                     |                                                       |                                                                                                    |
|            | 3         |         | 11-059-  | 11                                         |              | [11] E                                                                                                    | Baumit Speed                                  | d fill ü                                                                                                    | egkitöltő hőszigete B                                                                                                    | laumit Speedfil                                                                                               | ll üregki                                                                                                    | öltő hőszigete                                                                                                    |                                                                                                    | 60933                                                                          |                   | 60933                                                                       |                                                       |                                                                                                    |
| ٢          | 4         |         | 42-011-  | 1.1.1.2-0                                  | 02120        | 48 [42] F                                                                                                    | al-, pillér és                                | oszl                                                                                                    | opburkolat hordozó F                                                                                                    | al-, pillér és os                                                                                             | szlopbu                                                                                                    | rkolat hordozó                                                                                                    |                                                                                                    | 1919                                                                           |                   | 0 L                                                                         |                                                       |                                                                                                    |
| 4          | 5         |         | 44-090-  | 53.1-02                                    | 13401        | [9] F                                                                                                    | Pánikzáras a                                  | jtó, e                                                                                                    | gyszárnyú, Pánik aj P                                                                                                    | ánikzáras ajtó,                                                                                               | egysz                                                                                                    | árnyú, Pánik aj                                                                                                    |                                                                                                    | 57722                                                                          |                   | 67722 †                                                                     |                                                       |                                                                                                    |
| $\bigcirc$ | 6         | a       | 47-017-  | 11.2.1-0                                   | 41620        | 6 [47] 1                                                                                                    | letőbevonat                                   | készi                                                                                                    | tése bármely tetőf T                                                                                                    | etőbevonat ké:                                                                                                | szítése                                                                                                    | bármely tetőf                                                                                                    |                                                                                                    | 911                                                                            |                   | 911                                                                         |                                                       |                                                                                                    |
| ۲          | 7         | a       | 33-001-  | 1.1.1.1.1                                  | 1.1.1-       | 110002 [33] T                                                                                                    | Teherhordó é                                  | ės kito                                                                                                    | itő falazat készítés Ti                                                                                                    | eherhordó és l                                                                                                | kitöltő fa                                                                                                    | alazat készítés                                                                                                    |                                                                                                    | 25081                                                                          |                   | 25081                                                                       |                                                       |                                                                                                    |
| 0          | 8         |         | 11-000-  | 1-111111                                   | 1            | [33]                                                                                                    |                                               |                                                                                                    | E                                                                                                    | gyedi tétel                                                                                                   |                                                                                                    |                                                                                                    |                                                                                                    |                                                                                |                   | 2500                                                                        | 80                                                    |                                                                                                    |
|            |           |         | Megje    | lenítendi                                  | 5 mez        | ik V Mennevezé                                                                                                    | s Eovsé                                       |                                                                                                    | Anvagár egységre                                                                                                    | 0.0                                                                                                    |                                                                                                    |                                                                                                    | 2000 C                                                                                                    |                                                                                |                   |                                                                             |                                                       |                                                                                                    |
|            |           |         |          |                                            |              | in group in a group of the                                                                                                    |                                               | - <b>3</b> · · · ·                                                                                          |                                                                                                    | Gepkisg. egy                                                                                                  | /ségre                                                                                                    | Munkadij egysegre                                                                                                    | ✓ Normaidő ✓ F                                                                                                    | lezsioradij Ossze                                                              | s munk            | anem                                                                        |                                                       |                                                                                                    |
|            |           |         |          | Ss                                         |              | Tételszám                                                                                                    |                                               |                                                                                                    | Megnevezés ŐN                                                                                                    | Meg                                                                                                    | vségre<br>gnevezé                                                                                                | V Munkadij egysegre                                                                                                    | V Normaidő V F                                                                                                    | Munkadij                                                                       | s munk<br>%       | anem<br>Normaidő ŐN                                                         | Normaidõ                                              | Rezsióradij                                                                                                    |
|            |           |         | Ø        | Ss<br>1                                    | <sup>8</sup> | Tételszám<br>11-003-1.2.1.2                                                                                                    |                                               | [11]                                                                                                    | Megnevezés ÖN<br>X0v(H) Környezeti hatá                                                                                                    | Sokna X0v                                                                                                    | vségre<br>gnevezé<br>v(H) Kör                                                                                    | ✓ Munkadij egysègre<br>s<br>nyezeti hatásokna                                                                                                    | Vormaidõ V F<br>Munkadîj<br>300                                                                                                    | Munkadij<br>300                                                                | s munk<br>%       | anem<br>Normaidõ ÖN<br>0.15                                                 | Normaidő<br>0.1                                       | Rezsióradíj<br>5 200                                                                                                    |
|            |           |         | 0        | Ss<br>1<br>2                               | Pa Pa        | Tételszám<br>11-003-1.2.1.2<br>33-001-1.1.1.1.1.1                                                                                                    | 1.1-1110                                      | [11]<br>[33]                                                                                                | Megnevezés ÖN<br>X0v(H) Környezeti hatá<br>Teherhordó és kitöltő fa                                                                                                    | sokna X0v                                                                                                    | vségre<br>gnevezé<br>v(H) Kör<br>erhordó                                                                         | V Munkadij egysegre<br>is<br>nyezeti hatásokna<br>és kitöltő falazat k                                                                                                    | Vormaidô V F<br>Munkadîj<br>300<br>16640                                                                                                    | Munkadij<br>300<br>16640                                                       | s munk<br>%<br>90 | anem<br>Normaidō ŌN<br>0.15<br>8.32                                         | Normaidő<br>0.1<br>8.3                                | Rezsióradíj<br>5 2001<br>2 2001                                                                                                    |
|            |           |         | ©        | Ss<br>1<br>2<br>3                          | 84<br>84     | Tételszám<br>11-003-1.2.1.2<br>33-001-1.1.1.1.1.1<br>11-059-11                                                                                                   | .1-1110                                       | [11]<br>[33]<br>[11]                                                                                        | Megnevezés ÖN<br>X0v(H) Környezeti hatá<br>Teherhordó és kitöltő fa<br>Baumit Speedfill üregkíti                                                                                                    | sokna X0v<br>lazat Tehe<br>ötő h Bau                                                                          | vségre<br>gnevezé<br>v(H) Kör<br>erhordó<br>umit Spe                                                             | Munkadıj egységre         Is         nyezeti hatásokna         és kitöltő falazat k         edfill üregkitöltő hő                                                                                         | Vormaidō V F<br>Munkadıj<br>300<br>16640<br>7000                                                                                                    | Munkadij<br>300<br>16640<br>0 L                                                | s munk<br>%<br>90 | anem<br>Normaidő ŐN<br>0.15<br>8.32<br>3.50                                 | Normaidő<br>0.1<br>8.3<br>0                           | Rezsióradij<br>5 2000<br>2 2000<br>1 2000                                                                                                    |
|            |           |         |          | Ss<br>1<br>2<br>3<br>4                     | <b>Pa Pa</b> | Tételszám<br>11-003-1.2.1.2<br>33-001-1.1.1.1.1.1<br>11-059-11<br>42-011-1.1.1.2-02                                                                              | 1.1-1110                                      | [11]<br>[33]<br>[11]<br>[42]                                                                                | Megnevezés ÖN<br>X0v(H) Környezeti hatá<br>Teherhordó és kitöltő fa<br>Baumit Speedfill üregkiti<br>Fal-, pillér és oszlopbur                                                                                   | sokna X0v<br>lazat Tehe<br>ötő h Bau<br>kolat Fal-                                                            | /ségre<br>gnevezé<br>/(H) Kör<br>erhordó<br>umit Spe<br>-, pillér é                                              | Munkadij egysegre<br>is<br>nyezeti hatásokna<br>és kitöltő falazat k<br>edfill üregkitöltő hő<br>is oszlopburkolat h                                                                                      | Vormaidō v 6<br>Munkadıj<br>300<br>16640<br>7000<br>360                                                                                                    | kezsioradij USS2e<br>Munkadij<br>300<br>16640<br>0 ↓<br>360                    | %<br>90           | anem<br>Normaidō ŌN<br>0.15<br>8.32<br>3.50<br>0.18                         | Normaidő<br>0.1<br>8.3<br>0<br>0.1                    | Rezsióradij           5         2000           2         2000           4         2000           8         2000                                                                                                    |
|            |           |         |          | Ss<br>1<br>2<br>3<br>4<br>5                | 84<br>84     | Tételszám<br>11-003-1.2.1.2<br>33-001-1.1.1.1.1.1<br>11-059-11<br>42-011-1.1.2-02<br>44-090-53.1-0213                                                            | 1.1-1110<br>12048<br>401                      | [11]<br>[33]<br>[11]<br>[42]<br>[9]                                                                         | Megnevezés ÖN<br>X0v(H) Környezeti hatá<br>Teherhordó és kitöltő fa<br>Baumit Speedfill üregkiti<br>Fal-, pillér és oszlopbur<br>Pánikzáras ajtó, egyszá                                                        | Kolat Páni<br>Kolat Fal-<br>Kolat Páni                                                                        | vségre<br>gnevezé<br>r(H) Kör<br>erhordó<br>umit Spe<br>., pillér é<br>ikzáras                                   | V Munkadi egysegre<br>is<br>nyezeti hatásokna<br>és ktötő falazat k<br>edfill üregkitötő hő<br>is oszlopburkolat h<br>ajtó, egyszárnyú,                                                                   | V Normaidō V F<br>Munkadij<br>300<br>16640<br>7000<br>360<br>7000                                                                                                    | tezsioradij USS2e<br>Munkadij<br>300<br>16640<br>0↓<br>360<br>7000             | 90                | anem<br>Normaidō ŌN<br>0.15<br>8.32<br>3.50<br>0.18<br>3.50                 | Normaidō<br>0.1<br>8.3<br>0<br>0.1<br>0.1             | Rezsióradij<br>5 2000<br>2 2000<br>4 2000<br>8 2000<br>5 2000                                                                                                    |
|            |           |         |          | Ss<br>1<br>2<br>3<br>4<br>5<br>6           | Pa Pa        | Tételszám<br>11-003-1.2.1.2<br>33-001-1.1.1.1.1.1<br>11-059-11<br>42-011-1.1.1.2-02<br>44-090-53.1-0213<br>47-017-11.2.1-041                                     | 1.1-1110<br>12048<br>401<br>6206              | <ul> <li>[11]</li> <li>[33]</li> <li>[11]</li> <li>[42]</li> <li>[9]</li> <li>[47]</li> </ul>               | Megnevezés ÖN<br>X0v(H) Környezeti hatá<br>Teherhordó és kitötő fa<br>Baumt Speedfill üregkti<br>Fal-, pillér és oszlopbur<br>Pánikzáras ató, egyszá<br>Tetőbevonat készítése l                                 | Kolpkisg. egy<br>Meg<br>sokna X0v<br>lazat Tehr<br>öltö h Bau<br>kolat Fal-<br>árnyú, Pán<br>bárme Tető       | vségre<br>gnevezé<br>r(H) Kör<br>erhordó<br>umit Spe<br>., pillér é<br><b>iikzáras</b><br>šbevonr                | I Munkadij egysegre<br>is<br>nyezeti hatásokna<br>és ktöltő falazat k<br>edfili űregkítöltő hő<br>s oszlopburkolat h<br>ajtó, egyszárnyú,<br>Atá-1990-53,1-021344                                         | Vormaidō v F<br>Munkadīj<br>300<br>16640<br>7000<br>360<br>7000                                                                                                    | ezsioradij USS28<br>Munkadij<br>300<br>16640<br>0 L<br>360<br>7000<br>7000     | s munk<br>%<br>90 | anem<br>Normaidō ŌN<br>0.15<br>8.32<br>3.50<br>0.18<br>3.50<br>0.10         | Normaidő<br>0.1<br>8.3<br>0<br>0.1<br>3.              | Rezsióradij           5         2000           2         2000           4         2000           5         2000           6         2000           7         2000           8         2000           5         2000           1         2000                          |
|            |           |         |          | Ss<br>1<br>2<br>3<br>4<br>5<br>6<br>7      | Pa Pa Pa     | Tételszám<br>11-003-1.2.1.2<br>33-001-1.1.1.1.1<br>11-059-11<br>42-011-1.1.2.02<br>44-090-53.1-0213<br>47-017-11.2.1-041<br>33-001-1.1.1.1.1                     | 1.1-1110<br>12048<br>401<br>6206<br>1.1-1110  | <ul> <li>[11]</li> <li>[33]</li> <li>[11]</li> <li>[42]</li> <li>[9]</li> <li>[47]</li> <li>[33]</li> </ul> | Megnevezés ÖN<br>X0v(H) Környezeti hatá<br>Teherhordó és kitötő fa<br>Baumt Speedfill üregkiti<br>Fal-, pillér és oszlopbur<br>Pánikzáras ajtó, egyszé<br>Tetőbevonat készítése I<br>Teherhordó és kitötő fa    | kolat Tehr<br>isokna X0v<br>lazat Tehr<br>iðitö h Bau<br>kolat Fal-<br>irnyú, Pán<br>bárme Tetö<br>lazat Tehr | vségre<br>gnevezé<br>r(H) Kör<br>erhordó<br>umit Spe<br>., pillér é<br>likzáras<br>öbevon<br>erhordo             | Wunkadij egysegre<br>is<br>nyezeti hatásokna<br>és ktöltő falazat k<br>edfill üregkítöltő hő<br>s oszlopburkolat h<br>ajtó, egyszárnyú,<br>44-090-53.1-021344<br>ÖN adattári megnev                       | ☑         Normaid6         ☑         F           Munkadij          300         16640           7000         360         7000           7000         300         100           7000         300         100           01         200         200                                           | Ezsioradij US28<br>Munkadij<br>300<br>16640<br>0↓<br>360<br>7000<br>40         | 90 90             | anem<br>Normaidő ÖN<br>0.15<br>8.32<br>3.50<br>0.18<br>3.50<br>0.10<br>8.32 | Normaidő<br>0.1<br>8.3<br>0<br>0.1<br>3.<br>0.<br>8.3 | Rezsióradij           5         2000           2         2000           1         2000           1         2000           2         2000           2         2000                                                                                                    |
|            |           |         |          | Ss<br>1<br>2<br>3<br>4<br>5<br>6<br>7<br>8 | 24 Ba        | Tételszám<br>11-003-1.2.1.2<br>33-001-1.1.1.1.1<br>11-059-11<br>42-011-1.1.2-02<br>44-090-53.1-0213<br>47-017-11.2.1-041<br>33-001-1.1.1.1.1<br>11-000-1-1111111 | 1.1-1110<br>12048<br>401<br>16206<br>1.1-1110 | [11]<br>[33]<br>[11]<br>[42]<br>[9]<br>[47]<br>[33]<br>[33]                                                 | Megnevezés ÖN<br>X0v(H) Környezeti hatá<br>Teherhordó és kitöltő fa<br>Baumit Speedfill üregkíti<br>Fal-, pillér és oszlopbur<br>Pánikzáras ajtó, egyszá<br>Tetőbevonat készítése I<br>Teherhordó és kitöltő fa | kolat Tehi<br>bárme Tehi<br>bárme Tehi<br>kolat Fal-<br>irnyú, Páni<br>bárme Tető<br>lazat Tehi<br>Egyi       | vségre<br>gnevezé<br>v(H) Kör<br>erhordó<br>umit Spe<br>., pillér é<br>(ikzáras<br>5bevon<br>erhord<br>vedi téte | Wunkadij egysegre<br>is<br>nyezeti hatásokna<br>és köbtő falazat k<br>edflű üregkötő hő<br>s oszlopburkolat h<br>aljó, egyszárnyű,<br>44-090-53.1-021344<br>ON adattári megnev<br>Pánikzáras ajtó, egyszá | ☑         Normaidő         ☑         F           Munkadij          300         16640           7000         360         7000           360         7000         360           7000         360         7000           10         2000         200           11         rezés:         200 | Munkadij<br>300<br>16640<br>0↓<br>360<br>7000<br>0<br>, egyszárnyú<br>40<br>00 | s munk<br>%<br>90 | anem<br>Normaidō ŌN<br>0.15<br>8.32<br>3.50<br>0.18<br>3.50<br>0.10<br>8.32 | Normaidő<br>0.1<br>8.3<br>0<br>0.1<br>3.<br>0.<br>8.3 | Rezsióradij           5         2000           2         2000           1         2000           5         2000           6         2000           7         2000           8         2000           1         2000           2         2000           3         2000 |

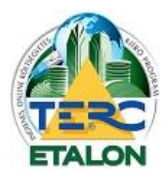

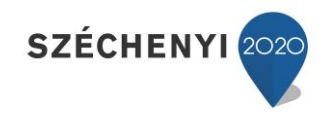

A tételek átláthatóságát segíti a **munkanemenkénti tétel megjelenítési** lehetőség is az ablak jobb oldalán. A munkanememkénti megjelenítés megszüntetésére használható a lista jobb szélén látható **"X"** jel.

| Osszes munkanem                                     | Y   | U     |
|-----------------------------------------------------|-----|-------|
| Z Összes munkanem                                   |     | oktso |
| 09 Akadálymentesítés                                |     | 1000  |
| 11 Keverékkészítés                                  |     |       |
| 33 Falazás és egyéb kőműves munkák                  |     |       |
| 42 Aljzatkészítés, hideg- és melegburkolatok készít | ése |       |
| 47 Felületképzés                                    |     |       |
| 1010 0                                              |     |       |

Az elkészített, megjelenített összehasonlító táblázat lementhető a felhasználó számítógépére PDF állományként a **"PDF export"** gomb segítségével. (A létrejövő PDF kiterjesztésű állomány az összes tétel paramétert tartalmazza nem csak a megjelenítésben beállított elemeket.)

|    |                |                  | az ÖN központi adat                                                                                                    | tárában szereplő té                                                                                             | teladatoki                                                  | al                                       |            |                    |               |           |       |        |                |     |
|----|----------------|------------------|----------------------------------------------------------------------------------------------------|----------------------------------------------------------------------------------------------------|-------------------------------------------------------------|------------------------------------------|------------|--------------------|---------------|-----------|-------|--------|----------------|-----|
|    |                |                  | Adattá                                                                                                    | verzió: 2015.04.01                                                                                              |                                                             |                                          |            |                    |               |           |       |        |                |     |
| Sa | z. Munkanom I  | megnev           | 2266                                                                                                    | Óradi)                                                                                                    | Óradij eltérés                                              | Anyag %                                  | Munka %    | Gép %              |               |           |       |        |                |     |
| 9  | Akadálymer     | ntesités         |                                                                                                    | 2 000                                                                                                    |                                                             |                                          |            |                    |               |           |       |        |                |     |
| 33 | Falazás és r   | znos<br>arvéh ki | mílves munkák                                                                                                    | 2000                                                                                                    |                                                             | 1.4b                                     | 2.00       |                    |               |           |       |        |                |     |
| 42 | Aljzatkószitó  | is, hide         | - és melegburkolatok készítése                                                                                                    | 2 000                                                                                                    |                                                             |                                          |            |                    |               |           |       |        |                |     |
| 47 | Felületképzi   | ós               |                                                                                                    | 2 000                                                                                                    |                                                             |                                          |            |                    |               |           |       |        |                |     |
|    |                |                  |                                                                                                    |                                                                                                    |                                                             |                                          |            |                    |               |           |       |        |                |     |
| _  | Ethiotoph      | Cer              | Tátalezán / TátaBilizán                                                                                                    |                                                                                                    |                                                             |                                          | Ener       | (a Anuar           | Anun V. Munka | Marcin V  | Gás   | Gáo N  | Manna          | 2   |
|    | Exercision     | 052.             | Totoszam / Totokwas                                                                                                    |                                                                                                    |                                                             |                                          | Egys       | ig Aniyag          | Алуад % Милка | MUTINE 76 | Gep   | Glop % | Norma          | Ura |
|    |                | '                | 11-003-1.2.1.2 [11] (ON)<br>XOV(H) Környezeti hatásoknak ki nem tett va<br>osztályú portlandoementtel, képlékeny beter<br>(4.704/0001)                                                               | sbeton, C16/20 - X0v(H) - D↓max =<br>, m = 5,9 finomsági modulusú adalé                                         | 24 mm, CEM 42,<br>ikanyaggal                                | 5 szllárdsági                            | m3         | 12 783             | 300           |           | 1 368 |        | 0,15           |     |
| -  |                | 2                | (A20N06)<br>33-001-1.1.1.1.1.1.1.1110002 [33] (ÔN)                                                                                                    |                                                                                                    |                                                             |                                          | ma         | 12 /83             | 300           |           | 1 368 |        | 0,15           | 20  |
|    | -              | -                | Teherhordó és kitöltő talazat készítése, éget<br>falvastagságban, 250x120x65 mm-es méret<br>mészhabarcsba falazva, Kisméretű tömör té                                                                | ett agyag-kerámia termékekből, nor<br>i kisméretű tömör téglából vagy ke<br>gia 250x120x65 mm I.o Hf5-mc, fala  | mál elemekből, 24<br>ivéslyukú téglából<br>iző, cementes mé | 0-250 mm<br>, falazó, cemer<br>szhabarcs | m3<br>ntes | 25 081             | 16 640        |           | 0     |        | 8,32           |     |
|    |                |                  | (AZONOS)                                                                                                    |                                                                                                    |                                                             |                                          | m3         | 23 000 🕴           | 16 640        | 90,00     | 0     |        | 8,32           | 20  |
|    |                | 3                | Baumit Speedfill üregikitöltő hőszigetelő javít<br>(AZONOS)                                                                                                    | öhabarcs polisztírolgyőnggyel, vako                                                                             | lathibák javítására                                         | i i                                      | m3<br>m3   | 60 933<br>60 933   | 7 000<br>0 i  |           | 0     |        | 3,50<br>0,00 ↓ | 20  |
|    |                | 4                | 42-011-1.1.1.2-0212048 [42] Törölve: 2014<br>Fal-, pillér és oszlopburkolat hordozószerkez<br>kenhető viz- és páraszigetelés felhordása eg<br>FL-JCHENDICHT/Folyékony fólla, Csz.: K00<br>(4270-051) | .07.01-es adattárból.<br>etének felületelőkészítése beltérber<br>y rétegben, hajlaterősítő szalag elf<br>511301 | n, tégia, beton és<br>relyezésével, LB-ł                    | vakolt alapfelü<br>(nauf                 | eten, m2   | 1 919              | 360           |           | 0     |        | 0,18           | 20  |
|    |                | 5                | 44-090-53.1-0213401 [9]                                                                                                    |                                                                                                    |                                                             |                                          | mz         |                    | 300           |           |       |        | 0,18           | 20  |
|    |                |                  | Pánikzáras ajtó, egyszárnyú, Pánik ajtózár,<br>Pánikzáras ajtó, egyszárnyú, Pánik ajtózá                                                                                                    | gyszámyú<br>r. kétszárnyú                                                                                       |                                                             |                                          | db<br>db   | 57 722<br>67 722 † | 7 000         |           | 0     |        | 3,50<br>3,50   | 20  |
| _  |                | 6                | 47-017-11.2.1-0416206 [47] (ÖN)<br>Tettőbevonat kászításe bármely tetőfelületen                                                                                                    | Tetőbevonat aljzatának alapozása                                                                                | nedvszívó, poróz                                            | us vagy speciá                           | lis m2     | 911                | 200           |           | 0     |        | 0,10           |     |
|    |                |                  | porózus vagy speciális felületre<br>(47204/051                                                                                                    | apozonal, onenen oyaama nyp                                                                                     | FIGURE FO FILM                                              | n anapozorotoj                           | -          | 011                | 200           |           |       |        | 0.10           | 2.0 |
| _  | M              | 7                | 33-001-1.1.1.1.1.1.110002 [33] (ÖN)<br>Teherhordő és kitöltő talazat készítése, éget<br>talvastagságban, 250x120x65 mm-es méret<br>mésrbéhezebb falanak kiteméret                                    | ett agyag-kerámia termékekből, nor<br>I kisméretű tömör téglából vagy ke                                        | mál elemekből, 24<br>vvéslyukú téglából                     | 0-250 mm<br>, falazó, cemer              | m3<br>ttes | 25 081             | 16 640        |           | 0     |        | 8,32           | 20  |
|    |                |                  | (AZONOS)                                                                                                    | ye waarzoutoo mini to mio-mo, tale                                                                              | ww.comences.me                                              | ear-60001 GB                             | m3         | 25 081             | 16 640        | 90,00     | 0     |        | 8,32           | 20  |
|    | A költségvetés | sben sza         | repiő, de az ÖN adattárból nem beazonosítha                                                                                                    | tó tételek:                                                                                                    |                                                             |                                          |            |                    |               |           |       |        |                |     |
| _  | A              | 8                | 11-000-1-1111111 (33)<br>Egyedi tétel                                                                                                    |                                                                                                    |                                                             |                                          | db         | 2 500              | 80,00 6 000   |           | 200   |        | 3,00           | 20  |
|    |                |                  |                                                                                                    |                                                                                                    |                                                             |                                          |            |                    |               |           |       |        |                |     |